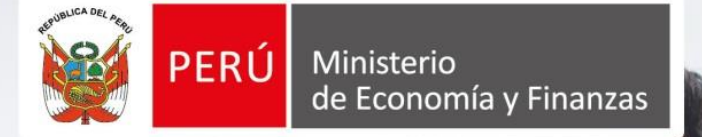

Manual de Usuario Proveedor

Versión 1.3

Supervisor de las

Contratacione

REGISTRO DE PARTICIPACIÓN, FORMULACIÓN DE CONSULTAS Y OBSERVACIONES Y PRESENTACIÓN DE OFERTAS DE FORMA ELECTRÓNICA EN UN PROCEDIMIENTO ESPECIAL DE CONTRATACIÓN (PEC)

(Decreto Supremo N° 071-2018-PCM)

SE@CE

OS

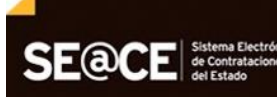

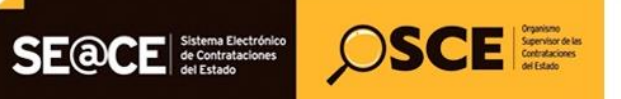

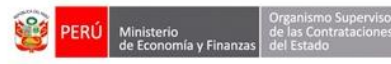

| PRODUCTO: | MANUAL DE USUARIO PARA PROVEEDORES |
|-----------|------------------------------------|
| MÓDULO:   | MÓDULO SELECCIÓN – SEACEv3.0       |

# **CONTENIDO**

| INT  | RODUCCIÓN                                                                | . 3 |
|------|--------------------------------------------------------------------------|-----|
| 1.   | Buscador Público de Procesos de Selección                                | .4  |
| 2.   | Acceso al SEACE                                                          | .4  |
| 3.   | Buscar procedimientos                                                    | . 5 |
| 4.   | Registrar participación (Electrónica)                                    | . 6 |
| 5.   | Formulación de consultas y observaciones (Electrónica)                   | . 8 |
| 5.1. | Listado de formulación de consultas y observaciones                      | . 9 |
| 5.2. | Registro de la formulación de consultas y/u observaciones (opción Nuevo) | . 9 |
| 5.3. | Modificar registro de las consultas y/u observaciones                    | 14  |
| 5.4. | Eliminar registro de las consultas y/u observaciones                     | 15  |
| 5.5. | Enviar registro de las consultas y/u observaciones                       | 15  |
| 5.6. | Visualizar detalle del registro de las consultas y/u observaciones       | 17  |
| 5.7. | Búsqueda de registros de las consultas y/u observaciones                 | 17  |
| 5.8. | Exportar a Excel los registros de las consultas y/u observaciones        | 18  |
| 6.   | Presentación de ofertas (Electrónica)                                    | 19  |
| 6.1. | Registro de oferta electrónica                                           | 19  |
| 6.2. | Envío de oferta electrónica                                              | 26  |
| 6.3. | Visualizar detalle de presentación de oferta                             | 28  |
| 6.4. | Registro de Subsanación de ofertas electrónicas                          | 30  |
| 7.   | Consultas.                                                               | 32  |

| Fecha de Actualización:<br>07/07/2020                                                          | <b>Versión:</b> 1.3     | <b>Asunto:</b> Participación, Formulación de Consultas y Observaciones y Presentación de ofertas de forma electrónica (Proveedor) en un PEC. |
|------------------------------------------------------------------------------------------------|-------------------------|----------------------------------------------------------------------------------------------------|
| <b>Preparado por:</b><br>Dirección del SEACE<br>Subdirección de Gestión Funcional<br>del SEACE | <b>Página :</b> 2 de 33 | OSCE - SEACE                                                                                                    |

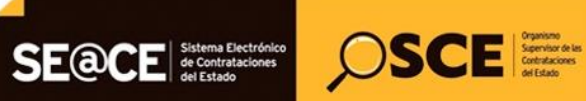

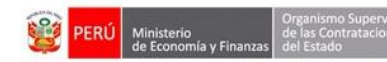

| PRODUCTO: | MANUAL DE USUARIO PARA PROVEEDORES |
|-----------|------------------------------------|
| MÓDULO:   | MÓDULO SELECCIÓN – SEACEv3.0       |

# **INTRODUCCIÓN**

Desde el 12 de julio del 2018, se encuentra disponible en el SEACE la Etapa 1 de la implementación del proyecto Reconstrucción con Cambios, referida a la funcionalidad que permite el registro de información de la fase de Expresión de Interés del Procedimiento de Contratación Pública Especial para la Reconstrucción con Cambios, con base y en cumplimiento del Decreto Legislativo N° 1354, que modifica la Ley N° 30556, -la cual aprueba disposiciones de carácter extraordinario para las intervenciones del Gobierno Nacional frente a desastres- y que dispone la creación de la Autoridad para la Reconstrucción con Cambios; y del Decreto Supremo N° 071-2018-PCM, que aprueba el Reglamento del Procedimiento de Contratación Pública Especial para la Reconstrucción con Cambios.

Al respecto, la Dirección del SEACE ha concluido la Etapa 2 del proyecto de implementación del Procedimiento de Contratación Pública Especial para la Reconstrucción con Cambios en base y en cumplimiento a los mencionados dispositivos legales; que permite el registro de este Procedimiento de Contratación Pública Especial en sus fases siguientes: actos preparatorios, procedimiento de selección y ejecución contractual en el SEACE.

En ese contexto, la Dirección del SEACE ha elaborado el presente manual dirigido a los proveedores del Estado en el marco de la Ley N° 30556, el Decreto Legislativo N° 1354 y el Decreto Supremo N° 071-2018-PCM. Este documento de ayuda básica describe los pasos a seguir para efectuar el registro de la Participación, Formulación de Consultas y Observaciones y Presentación de ofertas de forma electrónica en el SEACE.

Subdirección de Gestión Funcional del SEACE

| <b>Fecha de Actualización:</b><br>07/07/2020                                                   | Versión: 1.3            | <b>Asunto:</b> Participación, Formulación de Consultas y Observaciones y Presentación de ofertas de forma electrónica (Proveedor) en un PEC. |
|------------------------------------------------------------------------------------------------|-------------------------|----------------------------------------------------------------------------------------------------|
| <b>Preparado por:</b><br>Dirección del SEACE<br>Subdirección de Gestión Funcional<br>del SEACE | <b>Página :</b> 3 de 33 | OSCE - SEACE                                                                                                    |

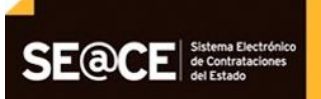

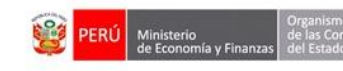

PRODUCTO: MÓDULO: MANUAL DE USUARIO PARA PROVEEDORES MÓDULO SELECCIÓN – SEACEv3.0

OSCE Separation of las

# REGISTRO DE PARTICIPACIÓN, FORMULACIÓN DE CONSULTAS Y OBSERVACIONES Y PRESENTACIÓN DE OFERTAS DE FORMA ELECTRÓNICA EN UN PROCEDIMIENTO ESPECIAL DE CONTRATACIÓN (PEC) (Decreto Supremo Nº 071-2018-PCM)

# 1. Buscador Público de Procesos de Selección

A través del Buscador Público de Procesos de Selección del SEACE y sus distintos criterios de búsqueda, podrá conocer los procedimientos convocados por las entidades autorizadas en el marco de la Ley de Reconstrucción por Cambios<sup>1</sup>.

| soor de Procesos de Selec                                                            | ton purchase and purchase and                                  | anar buscador de rioreedores         | Aujuurauus 0                                      | uscauor de capresio                       | nones de ninceres             |                                        |             |                                             |        |                  |              |
|--------------------------------------------------------------------------------------|----------------------------------------------------------------|--------------------------------------|---------------------------------------------------|-------------------------------------------|-------------------------------|----------------------------------------|-------------|---------------------------------------------|--------|------------------|--------------|
| ódigo captcha (*)                                                                    |                                                                | fd55 🧯                               |                                                   |                                           | (*) Campo obligatorio         |                                        |             |                                             |        |                  |              |
| iombre o Sigla de<br>ntidad                                                          |                                                                |                                      |                                                   |                                           | Tipo de Selección             | Procedimiento Especial de Contratación |             |                                             |        | -                |              |
| bjeto de Contratación                                                                | [Seleccione]                                                   |                                      |                                                   | -                                         | Nro. Selección                |                                        |             |                                             |        |                  |              |
| escripción del Objeto                                                                |                                                                |                                      |                                                   |                                           | Año de la Convocatoria<br>(*) | 2018                                   |             |                                             |        | -                |              |
| ersion SEACE                                                                         | Seace 3                                                        |                                      |                                                   | -                                         | Código SNIP                   |                                        |             |                                             |        |                  |              |
| Si desea realizar biz                                                                | iquedas mas Eshaustivas y Precisas, le re                      | omendamos seleccionar la opción de b | búsqueda Avanzada                                 | Buscar 🔒 Lim                              | mpiar                         |                                        |             |                                             |        |                  |              |
| Si desea realizar bû                                                                 | quedas mas Exhaustivas y Precisas, le re                       | omendamos seleccionar la opción de t | búsqueda Avanzada                                 | Buscar 🛛 🍵 Lim                            | mplar                         |                                        |             |                                             |        | <b>4</b> E       | ixportar a E |
| SI desea realizar bú                                                                 | quedas mas Exhaustivas y Precisas, le re                       | omendamos seleccionar la opción de l | Súsqueda Avanzada                                 | Buscar 🛛 🍵 Lim                            | mplar                         |                                        |             |                                             |        | <b></b>          | Exportar a l |
| si desea realizar bû si desea realizar bû bisqueda Avanzada Códiges SNIP N* Nombre c | queda mas Eshaustivas y Precisas, le re<br>Sigla de la Entidad | nendamos selectorar la opción de l   | búsqueda Avanzada<br>Ø 1<br>Roiniciado<br>Desde C | Buscar 🔒 Lim<br>Objeto de<br>iontratación | mpiler<br>Descripción         | de Objeto                              | Código SNIP | Valor<br>Referencial<br>/ Valor<br>Estimado | Moneda | Versión<br>SEACE | Exportar a l |

Imagen 1: "Buscador de Procesos de Selección".

# 2. Acceso al SEACE

Todo proveedor interesado en participar en el "Procedimiento Especial de Contratación" (PEC), deberá ingresar al SEACE a través de su Certificado SEACE.

En el caso de proveedores extranjeros no domiciliados en el país que no se encuentren registrados en el Registro Nacional de Proveedores, deberán gestionar las credenciales de acceso al SEACE (usuario y contraseña) ante la Autoridad para la Reconstrucción con Cambios<sup>2</sup>, las mismas que serán notificadas por el OSCE.

<sup>1</sup> Ley Nº 30556, D.L. Nº 1354 y D.S. Nº 071-2018-PCM <sup>2</sup> Numeral 8.2 del Art. 8 del D.S. Nº 071-2018-PCM

| Fecha de Actualización:<br>07/07/2020                                                          | Versión: 1.3            | <b>Asunto:</b> Participación, Formulación de Consultas y Observaciones y Presentación de ofertas de forma electrónica (Proveedor) en un PEC. |
|------------------------------------------------------------------------------------------------|-------------------------|----------------------------------------------------------------------------------------------------|
| <b>Preparado por:</b><br>Dirección del SEACE<br>Subdirección de Gestión Funcional<br>del SEACE | <b>Página :</b> 4 de 33 | OSCE - SEACE                                                                                                    |

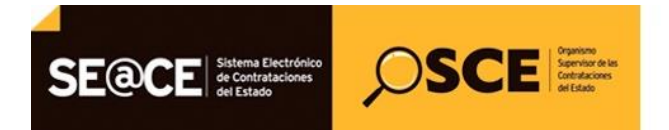

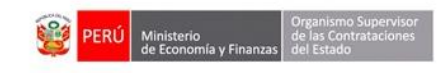

| PRODUCTO: | MANUAL DE USUARIO PARA PROVEEDORES |
|-----------|------------------------------------|
| MÓDULO:   | MÓDULO SELECCIÓN – SEACEv3.0       |
|           |                                    |

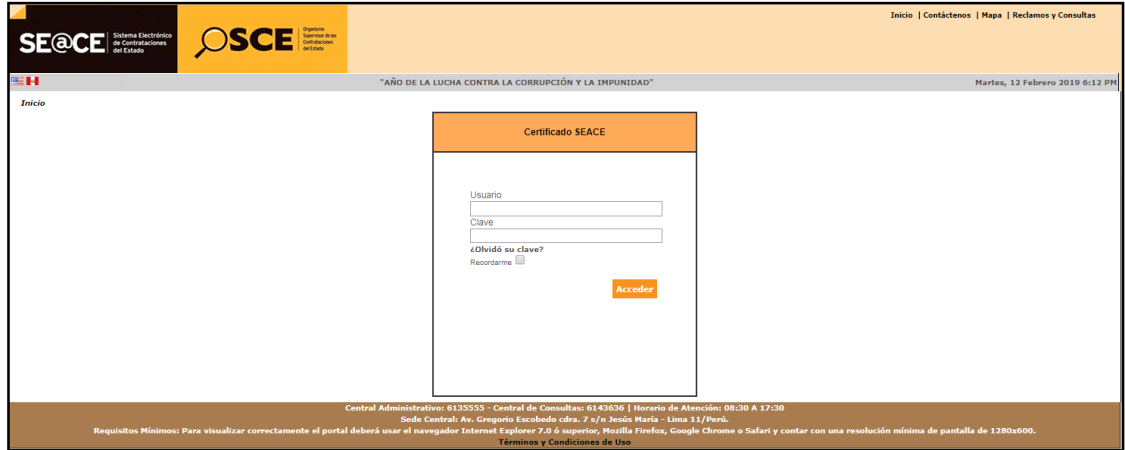

Imagen 2: Pantalla de inicio de sesión.

#### 3. Buscar procedimientos

Una vez leídos y aceptados los términos y condiciones generales de uso del SEACE<sup>3</sup>, el proveedor -en el marco de la Ley N° 30556, el Decreto Legislativo N° 1354 y el Decreto Supremo N° 071-2018-PCM- podrá visualizar la opción "Buscar Procedimientos" en el menú principal del SEACE.

| Mi Cuenta 🎤                                | Acceso Directo |
|--------------------------------------------|----------------|
| Cerrar Sesión                              |                |
|                                            |                |
|                                            |                |
|                                            |                |
| Mis procedimientos de selección            |                |
| Bandeja de Expresión de<br>Interés para la |                |
| Reconstrucción con<br>Cambios              |                |
| Bandeja Difusión de                        |                |
| 30225                                      |                |
| Buscar Procedimientos                      | <b>←</b>       |
| Consultar Avisos                           |                |
| Contrataciones                             |                |
| Listado de Constancias<br>del Proveedor    |                |

Imagen 3: Opción "Buscar Procedimientos".

En la ficha "Buscar Procedimientos de Selección", ingrese en el filtro de búsqueda, los datos del procedimiento de selección en que desee participar.

Para el caso del Procedimiento de Contratación Pública Especial para la Reconstrucción con Cambios, en el campo "Tipo de Selección", deberá seleccionar la opción "Procedimiento Especial de Contratación", e ingresar otros criterios Para proceder con la búsqueda del proceso, haga clic en el botón "Buscar".

<sup>&</sup>lt;sup>3</sup> En base a la Resolución N° 001-2018-OSCE/DSEACE que aprueba las Precisiones para el uso de las funcionalidades del Sistema Electrónico de Contrataciones del Estado - SEACE.

| Fecha de Actualización:<br>07/07/2020                                                          | <b>Versión:</b> 1.3     | <b>Asunto:</b> Participación, Formulación de Consultas y Observaciones y Presentación de ofertas de forma electrónica (Proveedor) en un PEC. |
|------------------------------------------------------------------------------------------------|-------------------------|----------------------------------------------------------------------------------------------------|
| <b>Preparado por:</b><br>Dirección del SEACE<br>Subdirección de Gestión Funcional<br>del SEACE | <b>Página :</b> 5 de 33 | OSCE - SEACE                                                                                                    |

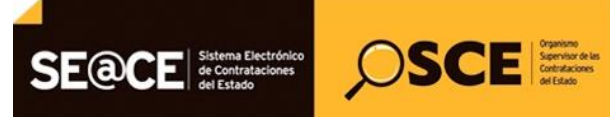

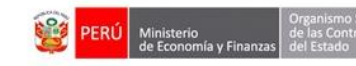

| PRODUCTO: | MANUAL DE USUARIO PARA PROVEEDORES |
|-----------|------------------------------------|
| MÓDULO:   | MÓDULO SELECCIÓN – SEACEv3.0       |

|                               |                                          |                                                  | <u>Buscar Procedim</u>             | ientos de Selec |
|-------------------------------|------------------------------------------|--------------------------------------------------|------------------------------------|-----------------|
|                               |                                          | úsqueda de Datos                                 |                                    |                 |
| Nombre o Siglas de la Entidad | MUNICIPALIDAD DISTRITAL DE SANTO TORIBIO | Siglas de la Entidad                             | [Seleccione]                       | •               |
| Tipo de Selección             | Procedimiento Especial de Contratación   | Descripción del Objeto                           |                                    |                 |
| Modalidad de Selección        | Procedimiento                            | Estado                                           | REGISTRO DE PARTICIPANTES EN CURSO | T               |
| Nro. de selección             | 100                                      | Fecha de Inicio                                  |                                    |                 |
| Año de la nomenclatura        | 2018                                     | Fecha de Fin                                     |                                    |                 |
| Búsqueda avanzada             |                                          |                                                  |                                    |                 |
|                               | <b></b>                                  | Limpiar                                          |                                    |                 |
|                               | 0 registros encontrados,                 | nostrando 0 registro(s), de 0 a 0. Página 0 / 0. |                                    |                 |

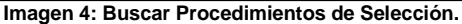

# 4. Registrar participación (Electrónica)

El sistema le mostrará el resultado de la búsqueda del Procedimiento de Contratación Pública Especial para la Reconstrucción con Cambios.

Para continuar, seleccione la opción "Ficha de Selección" de la columna "Acciones".

|                               |                                                                           |                                |                              |                        |                     |                    |                    | <u>Buscar Proc</u>                                                  | edimientos de .                        | <u>Selección</u>      |
|-------------------------------|---------------------------------------------------------------------------|--------------------------------|------------------------------|------------------------|---------------------|--------------------|--------------------|---------------------------------------------------------------------|----------------------------------------|-----------------------|
|                               |                                                                           |                                |                              | Búsque                 | eda de Datos        |                    |                    |                                                                     |                                        |                       |
| Nombre o Siglas de la Entidad | MUNICIPALIDA                                                              | AD DISTRITAL DE                | SANTO TORIBIO                | Þ                      | Sigla               | as de la Entidad   | [Seleccione]       |                                                                     | •                                      |                       |
| Tipo de Selección             | Procedimiento                                                             | Especial de Contr              | atación                      | ۲                      | Des                 | ripción del Objeto |                    |                                                                     |                                        |                       |
| Modalidad de Selección        | Procedimiento                                                             |                                |                              | ۲                      | Esta                | do                 | REGISTRO DE PARTIO | CIPANTES EN CURSO                                                   |                                        | •                     |
| Nro. de selección             | 101                                                                       |                                |                              |                        | Fech                | a de Inicio        |                    |                                                                     |                                        |                       |
| Año de la nomenclatura        | 2019                                                                      |                                |                              | •                      | Fech                | a de Fin           |                    |                                                                     |                                        |                       |
| 🕏 Búsqueda avanzada           |                                                                           |                                |                              | Buscar                 | Limpiar             |                    |                    |                                                                     |                                        | ×                     |
| Nro. Nombre o Siglas de la    | Entidad                                                                   | Fecha y hora<br>de publicación | Nomenclatura                 | Ítem(s)<br>Derivado(s) | Reiniciado<br>Desde | Objeto de Cor      | itratación         | Descripción del<br>Objeto                                           | Valor<br>Referencial/Valor<br>Estimado | Acciones              |
| 1 MUNICIPALIDAD DISTRITAL DE  | SANTO TORIBIO                                                             | 04/02/2019<br>17:20:00         | PEC-PROC-101-<br>2019-MDST-1 |                        |                     | Bien               |                    | Adquisición de<br>cemento para la<br>reparación de vías<br>urbanas. | S/ 350,000.00                          | O 🕞<br>Ficha de Selec |
| 1                             | 1 registros encontrados, mostrando 1 registro(s), de 1 a 1. Página 1 / 1. |                                |                              |                        |                     |                    |                    |                                                                     |                                        |                       |

Imagen 5: Opción "Ficha de Selección".

A continuación, visualizará la "Ficha de Selección" del Procedimiento Especial de Contratación. Asimismo, en el cronograma se observarán como activas las etapas del "Registro de participación (Electrónica)" y "Formulación de consultas y observaciones (Electrónica)" y "Presentación de ofertas (Electrónica)".

Seguidamente, para iniciar con el registro de participación, deberá hacer clic en el botón "Registrar Participación".

| Fecha de Actualización:<br>07/07/2020                                                          | Versión: 1.3            | <b>Asunto:</b> Participación, Formulación de Consultas y Observaciones y Presentación de ofertas de forma electrónica (Proveedor) en un PEC. |
|------------------------------------------------------------------------------------------------|-------------------------|----------------------------------------------------------------------------------------------------|
| <b>Preparado por:</b><br>Dirección del SEACE<br>Subdirección de Gestión Funcional<br>del SEACE | <b>Página :</b> 6 de 33 | OSCE - SEACE                                                                                                    |

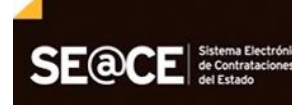

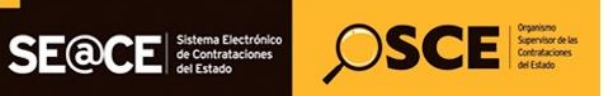

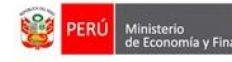

| PRODUCTO: | MANUAL DE USUARIO PARA PROVEEDORES |
|-----------|------------------------------------|
| MÓDULO:   | MÓDULO SELECCIÓN – SEACEv3.0       |

|                    |                                                                                                    |                                                                                                    |                                                                                                | <u>Visua</u>                                       | lizar ficha    |
|--------------------|----------------------------------------------------------------------------------------------------|----------------------------------------------------------------------------------------------------|------------------------------------------------------------------------------------------------|----------------------------------------------------|----------------|
| n                  | Convocatoria                                                                                                    | •                                                                                                    | Cranograma                                                                                     |                                                    |                |
|                    | Convocatoria                                                                                                    |                                                                                                    | Cronograma                                                                                     |                                                    |                |
|                    | Información general                                                                                                    |                                                                                                    | Etapa                                                                                          | Fecha Inicio                                       |                |
|                    | Nro. Expediente                                                                                                    | 337220                                                                                                   | Convocatoria                                                                                   | 01/07/2020                                         | 01/07/20       |
|                    | Nomenclatura                                                                                                    | PEC-PROC-1-2020-CVH-VR-1                                                                                 | Registro de participantes (Electrónica)                                                        | 01/07/2020 00:01:00                                | 01/07/20       |
|                    |                                                                                                    |                                                                                                    | Formulación de consultas y observaciones (Electronia                                           | ca) 01/07/2020 00:01:00                            | 01/07/20       |
| hientos de         | Nro. de convocatoria                                                                                                    | 1                                                                                                    | Absolución de consultas y observaciones (Electronica)                                          | 01/07/2020                                         | 01/07/20       |
|                    | Tipo de compra o selección                                                                                                    | Por la Entidad                                                                                           | Lugar Integración de las Bases ( LIMA / LIMA / LURIG)                                          | ANCHO )                                            | 01101120       |
| Expresión de       | Normative anticable                                                                                                    | DS 071-2018-PCM-Procedimiento de Contratación Pública Especial para la                                   | Presentación de propuestas (Electrónica)                                                       | 01/07/2020 00:01:00                                | 01/07/20       |
| la<br>ión con      | Normativa aplicable                                                                                                    | Reconstrucción con Cambios                                                                               | Calificación y Evaluación de propuestas                                                        | 01/07/2020                                         | 01/07/20       |
| ion con            | Información general de la entidad                                                                                                    |                                                                                                    | Lugar Calificación y Evaluación de propuestas ( LIMA                                           | / LIMA / LURIGANCHO )                              |                |
| usión de           | Entidad Convocante                                                                                                    | CENTRO VACACIONAL HUAMPANI                                                                               | Otorgamiento de la Buena Pro                                                                   | 01/07/2020 08:30:00                                | 01/07/20       |
| itos - Ley Nº      | Dirección legal                                                                                                    | Carretera Central Km. 28 Chosica (LIMA-LIMA-LURIGANCHO)                                                  | Lugar otorgamiento de la obena Fro ( Luma / Luma / L                                           | URIGANCHU J                                        |                |
| In the second      | Página Web                                                                                                    |                                                                                                    | El procedimiento de selección se encuentra en la el  observaciones. Presentación de provuestas | etapa actual: Registro de participantes , F        | ormulación de  |
| edimientos         | Teléfono de la Entidad                                                                                                    |                                                                                                    | Para culminar la etapa de Presentación de Propue                                               | estas, se tiene: 0 día(s) - 12 horas(s) 27 n       | ninuto(s) 14 s |
| visos<br>s de      | Información general del procedimien                                                                                                    | ito                                                                                                    |                                                                                                |                                                    |                |
| nes                | Objeto de contratación                                                                                                    | Servicio                                                                                                 |                                                                                                |                                                    |                |
|                    | Descripción del Obieto                                                                                                    |                                                                                                    | Entidades Contratantes                                                                         |                                                    |                |
| Constancias<br>hr  | Descripcion del Objeto                                                                                                    | Servicio de Diseño de Material Gráfico y Aud                                                             |                                                                                                |                                                    |                |
| Constancias<br>or  | Valor Referencial Total                                                                                                    | Servicio de Diseño de Material Gráfico y Aud                                                             | Entidad Contratae<br>CENTRO VACACIONAL HUAMPANI                                                | nte                                                | RU<br>201551   |
| for                | Valor Referencial Total<br>Monto del derecho de participación                                                                                                    | Servicio de Diteño de Material Gráfico y Aud ***  60,000.08 Soles  GRATUITO                              | Entidad Contratas<br>CENTRO VACACIONAL HUAMPANI                                                | nte                                                | RU<br>201551   |
| Constancias<br>or  | Valor Referencial Total<br>Monto del derecho de participación<br>Fecha y hora de Publicación                                                                                                    | Servicio de Diseño de Material Gráfico y Aud ***  60.000 08 Soles  GRATUITO  01.07/2020 10.98.00         | Enidad Contrata                                                                                | nte                                                | RU<br>201551   |
| Constancias<br>or  | Valor Referencial Total<br>Valor Referencial Total<br>Honto de derecho de participación<br>Fecha y hora de Publicación<br>Registrar Participación                                                               | Sevicio de Diaño de Material Gráfico y Aud                                                               | CENTRO VACACIONAL HUAMPAN                                                                      |                                                    | RU<br>201651   |
| Constancias<br>lor | Valor Referencial Total<br>Valor Referencial Total<br>Honto del derecho de participación<br>Fecha y hora de Publicación<br>Registrar Participación<br>🕑 Ver documentos por Etapa<br>Nere. Etapa                 | Sevicio de Diaño de Material Gráfico y Aud_ *** 00.000 005 Soles GRAFUITO 0.107/2020 10:55:00 Documiento | CENTRO VACACIONAL HUAMPAN CENTRO VACACIONAL HUAMPAN Archivo Fr                                 | te                                                 | RU<br>201651   |
| Constancias<br>or  | Valor Referencial Total<br>Valor Referencial Total<br>Honto de derecho de participación<br>Fecha y hora de Publicación<br>Publicación<br>Ver documentos por Etapa<br><u>Nec.</u> Etapa<br><u>1</u> Convocatoria | Sevicio de Diaño de Maneial Gráfico y Aud_ **<br>00.000 005 Soles<br>GRAFUTO<br>0.107/2020 10:55:00      | CENTRO VACACIONAL HUAMPAN CENTRO VACACIONAL HUAMPAN Archivo Fr 11428 KB)                       | secha y Hora de publicación<br>01/07/2020 10:56:00 | RL<br>201661   |

Imagen 6: Opción "Registrar Participación".

En la ficha "Registrar Participante", deberá marcar la casilla donde declara tener conocimiento de los términos y condiciones de uso. Luego, haga clic en el botón "Inscribir".

| Sación               |                                                                                                    |                                                                                                    | <u>Registro de participan</u> |
|----------------------|----------------------------------------------------------------------------------------------------|----------------------------------------------------------------------------------------------------|-------------------------------|
| cedimientos de       | Entidad convocante<br>Nomenclatura<br>Nro: de convocatoria<br>Objeto de contratación<br>Descripción del objeto<br>Número de Contratación | CENTRO VACACIONAL HUAMPANI<br>PEC-PROC-1-2020-CVH-VR-1<br>1<br>Servicio<br>Servicio de Diseño de Material Gráfico y Audiovisual<br>CVH-2020-1023 |                               |
| a de Expresión de    |                                                                                                    | Participante                                                                                                    |                               |
| rucción con          | RUC/Código                                                                                                    | 20108432510                                                                                                    |                               |
|                      | Nombre o Razón Social                                                                                                    | PRIETO INGENIEROS CONSULTORES S.A .                                                                                                    |                               |
| on de<br>/s - Ley Nº | Teléfono                                                                                                    | 555555                                                                                                    |                               |
|                      | Correo electrónico                                                                                                    | pruebas.mp.osce@gmail.com                                                                                                    |                               |
| ð5                   | Fecha de registro en el procedimiento                                                                                                    | 01/07/2020                                                                                                    |                               |
|                      | Hora de registro en el procedimiento                                                                                                    | 11:24:51                                                                                                    |                               |
|                      | Fecha Registro en el Sistema                                                                                                    | 01/07/2020                                                                                                    |                               |
|                      | Hora de Registro en el Sistema                                                                                                    | 11:24:51                                                                                                    |                               |

Imagen 7: Registro del participante.

| Fecha de Actualización:<br>07/07/2020                                                          | Versión: 1.3            | <b>Asunto:</b> Participación, Formulación de Consultas y Observaciones y Presentación de ofertas de forma electrónica (Proveedor) en un PEC. |
|------------------------------------------------------------------------------------------------|-------------------------|----------------------------------------------------------------------------------------------------|
| <b>Preparado por:</b><br>Dirección del SEACE<br>Subdirección de Gestión Funcional<br>del SEACE | <b>Página :</b> 7 de 33 | OSCE - SEACE                                                                                                    |

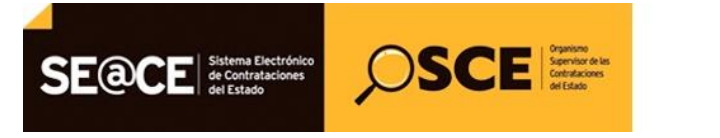

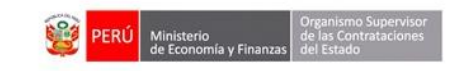

| PRODUCTO: | MANUAL DE USUARIO PARA PROVEEDORES |
|-----------|------------------------------------|
| MÓDULO:   | MÓDULO SELECCIÓN – SEACEv3.0       |

El sistema le mostrará un mensaje, el cual confirma que ya se ha inscrito como participante en el Procedimiento de Contratación Pública Especial para la Reconstrucción con Cambios.

| Mi Cuenta 🎤                                          |                                                                                                    |                                                                                                    |
|------------------------------------------------------|----------------------------------------------------------------------------------------------------|----------------------------------------------------------------------------------------------------|
| errar Sesión<br>is procedimientos de<br>elección     | Entidad convocante<br>Nomenclatura<br>Nro. de convocatoria<br>Objeto de contratación<br>Descripción del objeto<br>Número de Contratación | MUNICIPALIDAD DISTRITAL DE SANTO TORIBIO<br>PEC-PROC-101-2019-MDST-1<br>1<br>Bien<br>Adquisición de cemento para la reparación de vías urbanas.<br>MD-2019-95                                                                                                    |
| andeja de<br>portunidades de                         |                                                                                                    | Participante                                                                                                    |
| egocio                                               | RUC/Código                                                                                                    | 20109492621                                                                                                    |
| andeja de Expresión de<br>Iterés para la             | Nombre o Razón Social                                                                                                    | AVANTEC S.A.C.                                                                                                    |
| econstrucción con<br>ambios                          | Teléfono                                                                                                    | 47 Mensaje                                                                                                    |
| andeja Difusión de<br>equerimientos - Ley Nº<br>0225 | Correo electrónico<br>Fecha de registro en el procedimiento                                                                              | Vic O Usted se ha inscrito como participante al procedimiento de selección CA Ceptar                                                                                                    |
| uscar Procedimientos                                 | Hora de registro en el procedimiento                                                                                                    | 17:27:40                                                                                                    |
| onsultar Avisos                                      | Fecha Registro en el Sistema                                                                                                    | 04/02/2019                                                                                                    |
| ontrataciones                                        | Hora de Registro en el Sistema                                                                                                    | 17:27:40                                                                                                    |
| stado de Constances<br>si Provedor                   | * Campos obligatorios<br>** Para actualizar la información del telefo                                                                    | no y correo electrónico deberá realizarlo ante el RNP.<br>No tener canotimiento de los láminos y conditiones de uso di SEACE y deeso repatrar en participación en el proceso de selección. Ver Términos y Conditiones de Uso.<br>Términos y Condiciones de Uso<br>Inscribir Connectar |

Seguidamente, haga clic en el botón "Aceptar".

Imagen 8: Mensaje de participación.

### 5. Formulación de consultas y observaciones (Electrónica)

Para registrar su Formulación de Consultas y Observaciones para el "Procedimiento Especial de Contratación" (PEC), deberá seleccionar la opción "Ver listado de actividades" de la sección "Opciones del procedimiento" de la Ficha de Selección del Procedimiento de Contratación Pública Especial para la Reconstrucción con Cambios.

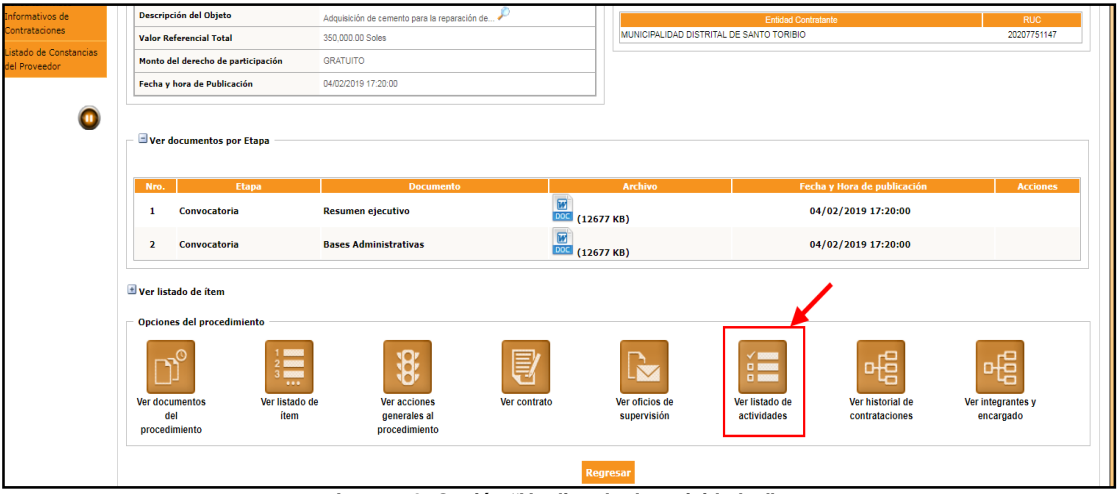

Imagen 9: Opción "Ver listado de actividades".

| <b>Fecha de Actualización:</b><br>07/07/2020                                                   | Versión: 1.3            | <b>Asunto:</b> Participación, Formulación de Consultas y Observaciones y Presentación de ofertas de forma electrónica (Proveedor) en un PEC. |
|------------------------------------------------------------------------------------------------|-------------------------|----------------------------------------------------------------------------------------------------|
| <b>Preparado por:</b><br>Dirección del SEACE<br>Subdirección de Gestión Funcional<br>del SEACE | <b>Página :</b> 8 de 33 | OSCE - SEACE                                                                                                    |

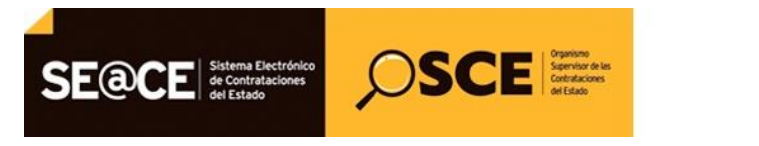

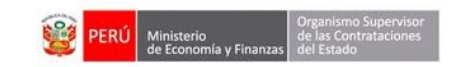

| PRODUCTO: | MANUAL DE USUARIO PARA PROVEEDORES |
|-----------|------------------------------------|
| MÓDULO:   | MÓDULO SELECCIÓN – SEACEv3.0       |

#### 5.1. Listado de formulación de consultas y observaciones

Ubique la actividad "Formulación de consultas y observaciones (Electrónica)" y seleccione la opción "Listado de Formulación de consultas y observaciones" de la columna "Acciones de la actividad".

|                                 |                                                                             |                                                        |                                                                                                    |                                               |                                                          | <u>Visualizar listado de activ</u>                 |
|---------------------------------|-----------------------------------------------------------------------------|--------------------------------------------------------|----------------------------------------------------------------------------------------------------|-----------------------------------------------|----------------------------------------------------------|----------------------------------------------------|
| ntidad cou                      | nvocante                                                                    |                                                        | CENTRO VACACIONAL HIJAMPANI                                                                                                    |                                               |                                                          |                                                    |
| omenclat                        | ura                                                                         |                                                        | PEC-PROC-1-2020-CVH-VR-1                                                                                                    |                                               |                                                          |                                                    |
| ro. de cor                      | nvocatoria                                                                  |                                                        | 1                                                                                                    |                                               |                                                          |                                                    |
| bjeto de o                      | contratación                                                                |                                                        | Servicio                                                                                                    |                                               |                                                          |                                                    |
| escripció                       | n del objeto                                                                |                                                        | Servicio de Diseño de Material Gráfico y Audiovisual                                                                                                    |                                               |                                                          |                                                    |
|                                 |                                                                             |                                                        |                                                                                                    |                                               |                                                          |                                                    |
| úmero de                        | e Contratación                                                              |                                                        | CVH-2020-1023                                                                                                    |                                               |                                                          | Ver Ficha Ir a Bandeji                             |
| úmero de                        | e Contratación                                                              |                                                        | CVH-2020-1023                                                                                                    |                                               |                                                          | Ver Ficha Ir a Bandeja                             |
| úmero de                        | : Contratación<br>Fecha de inicio                                           | Fecha de fin                                           | CVH-2020-1023<br>Listado                                                                                                    | Estado                                        | Registro                                                 | Ver Ficha Ir a Bandeja<br>Acciones de la actividad |
| úmero de<br>Nro.<br>1           | E Contratación<br>Fecha de inicio<br>30/06/2020                             | Fecha de fin<br>30/06/2020                             | CVH-2020-1023<br>Listado<br>Actividad<br>Registrar participante (Electrónica)                                                                                                    | Estado<br>Terminado                           | Registro<br>Con registro                                 | Ver Ficha Ir a Bandeja<br>Acciones de la actividad |
| úmero de<br>Nro.<br>1<br>2      | E Contratación<br>Fecha de inicio<br>30/06/2020<br>30/06/2020               | Fecha de fin<br>30/06/2020<br>30/06/2020               | CVH-2020-1023<br>Listado<br>Actividad<br>Registrar participante (Electrónica)<br>Formulación de consultas y observaciones (Electrónica)                                                          | Estado<br>Terminado<br>Terminado              | Registro<br>Con registro<br>Sin registro                 | Ver Ficha Ir a Bandeja<br>Acciones de la actividad |
| úmero de<br>Nro.<br>1<br>2<br>3 | E Contratación<br>Fecha de inicio<br>30/06/2020<br>30/06/2020<br>01/07/2020 | Fecha de fin<br>30/06/2020<br>30/06/2020<br>01/07/2020 | CVH-2020-1023<br>Listado<br>Actividad<br>Registrar participante (Electrónica)<br>Formulación de consultas y observaciones (Electrónica)<br>Absolución de consultas y observaciones (Electrónica) | Estado<br>Terminado<br>Terminado<br>Terminado | Registro<br>Con registro<br>Sin registro<br>Sin registro | Ver Ficha Ir a Bandeja<br>Acciones de la actividad |

Imagen 10: Opción "Plantilla para la Formulación de consultas y observaciones".

A continuación, se mostrará el formulario "Registrar Formulación de consultas y observaciones" con las opciones "Nuevo" y "Enviar".

| Entidad convocante MUNIC                | CIPALIDAD DISTRITAL DE SANTO TORIBIO                                      |                                                     |
|-----------------------------------------|---------------------------------------------------------------------------|-----------------------------------------------------|
| Nomenclatura PEC-P                      | PROC-101-2019-MDST-1                                                      |                                                     |
| Nro. de convocatoria 1                  |                                                                           |                                                     |
| Objeto de contratación Bien             |                                                                           |                                                     |
| Descripción del objeto Adquis           | isición de cemento para la reparación de vías urbanas.                    |                                                     |
| Número de Contratación MD-20            | J19-95                                                                    |                                                     |
| Estado de registro [Seleccione] •       | Búsqueda de participante                                                  | Buscar Limpiar                                      |
| Recuerde ENV/A                          | Nuevo Enviar Regresar                                                     | nograma del procedimiento.                          |
| Nro. Formulación Tipo Formulación Secci | ón Numeral Literal Página Fecha y Hora de Envío. Fecha y H                | Hora de 1er registro. Estado del Registro. Acciones |
|                                         | O registros encontrados, mostrando O registro(s), de O a O. Página O / D. |                                                     |

Imagen 11: Formulario "Registrar Formulación de consultas y observaciones".

### 5.2. Registro de la formulación de consultas y/u observaciones (opción Nuevo)

Para realizar el registro de la formulación de consultas y observaciones en el Procedimiento Especial de Contratación (PEC), haga clic en el botón "Nuevo".

| Fecha de Actualización:<br>07/07/2020                                                          | Versión: 1.3            | <b>Asunto:</b> Participación, Formulación de Consultas y Observaciones y Presentación de ofertas de forma electrónica (Proveedor) en un PEC. |
|------------------------------------------------------------------------------------------------|-------------------------|----------------------------------------------------------------------------------------------------|
| <b>Preparado por:</b><br>Dirección del SEACE<br>Subdirección de Gestión Funcional<br>del SEACE | <b>Página :</b> 9 de 33 | OSCE - SEACE                                                                                                    |

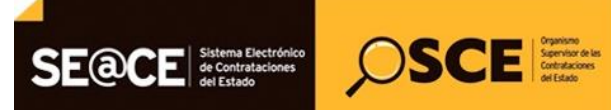

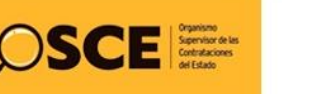

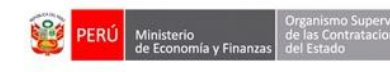

| PRODUCTO: | MANUAL DE USUARIO PARA PROVEEDORES |
|-----------|------------------------------------|
| MÓDULO:   | MÓDULO SELECCIÓN – SEACEv3.0       |

|                                                                                                    |                                                                                   |                                           | <u>Registrar Forn</u>        | nulación de consultas | s y observaciones |
|----------------------------------------------------------------------------------------------------|-----------------------------------------------------------------------------------|-------------------------------------------|------------------------------|-----------------------|-------------------|
| Entidad convocante MIINICIPAI IDAD DISTRITAL DE SANTO TORIBIO                                                                                                    |                                                                                   |                                           |                              |                       |                   |
| Initial Control to Santo Control of Santo Control of Sant |                                                                                   |                                           |                              |                       |                   |
| Nro. de convocatoria                                                                                                    | Nro. de convocatoria 1                                                            |                                           |                              |                       |                   |
| Objeto de contratación                                                                                                    | Objeto de contratación Bien                                                       |                                           |                              |                       |                   |
| Descripción del objeto                                                                                                    | Descripción del objeto Adquisición de cemento para la reparación de vías urbanas. |                                           |                              |                       |                   |
| Número de Contratación                                                                                                    | Número de Contratación MD-2019-95                                                 |                                           |                              |                       |                   |
| Búsqueda de participante Estado de registro [Seleccione]  Umpiar                                                                                                    |                                                                                   |                                           |                              |                       |                   |
| Nuevo Enviar Regresar                                                                                                    |                                                                                   |                                           |                              |                       |                   |
| Neo Formulación Tino Formulación                                                                                                    | Soción Numeral Literal Dágina                                                     | Eacha y Hara da Envía                     | Facha y Nara da 1ar registra | Ectado dal Dogistro   | Accionac          |
| NIG. Formulación   Tipo Formulación                                                                                                    | 0 registros encontrado                                                            | os, mostrando 0 registro(s), de 0 a 0. Pá | bina 0 / 0.                  | Estado del Registro.  | Acciones          |
|                                                                                                    |                                                                                   |                                           |                              |                       |                   |
|                                                                                                    |                                                                                   |                                           |                              |                       |                   |

Imagen 12: Opción "Nuevo"

Seguidamente, se mostrará el formulario para el registro de la formulación de consultas y observaciones.

| Recuerde que el re                                                                          | gistro de consultas y observaciones es individual |
|---------------------------------------------------------------------------------------------|---------------------------------------------------|
| * Tipo Formulación                                                                          | [Seleccione]                                      |
| * Sección                                                                                   | [Seleccione]                                      |
| * Numeral                                                                                   |                                                   |
| * Literal                                                                                   |                                                   |
| * Página                                                                                    |                                                   |
| * Consulta u<br>Observación<br>(Max. 5000                                                   |                                                   |
| caracteresy                                                                                 | <br>D/5000                                        |
| Artículo y norma que<br>se vulnera(en el caso<br>de observaciones)<br>(Max. 100 caracteres) |                                                   |
| (                                                                                           | D/100                                             |

Imagen 13: Registrar Formulación de consultas y observaciones.

### 5.2.1. Campos a llenar para la Formulación de consultas y/u observaciones

A. <u>Tipo de Formulación</u>: Muestra las opciones "Consulta y "Observación". Podrá seleccionar una de ellas, según sea el caso.

| Fecha de Actualización:<br>07/07/2020                                                          | Versión: 1.3             | <b>Asunto:</b> Participación, Formulación de Consultas y Observaciones y Presentación de ofertas de forma electrónica (Proveedor) en un PEC. |
|------------------------------------------------------------------------------------------------|--------------------------|----------------------------------------------------------------------------------------------------|
| <b>Preparado por:</b><br>Dirección del SEACE<br>Subdirección de Gestión Funcional<br>del SEACE | <b>Página :</b> 10 de 33 | OSCE - SEACE                                                                                                    |

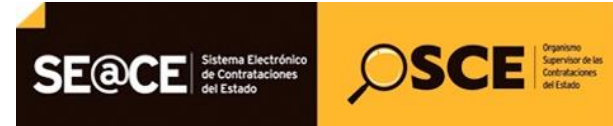

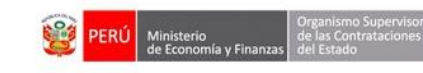

| PRODUCTO: | MANUAL DE USUARIO PARA PROVEEDORES |
|-----------|------------------------------------|
| MÓDULO:   | MÓDULO SELECCIÓN – SEACEv3.0       |

| * Tipo Formulación    | [Seleccione] |
|-----------------------|--------------|
| * Sección             | Consulta     |
| * Numeral             | Observación  |
| * Literal             |              |
| * Página              |              |
| * Consulta u          |              |
| Observación           |              |
| (Max. 5000            |              |
| caracteresy           | 0/5000       |
| Artículo y norma que  |              |
| se vulnera(en el caso |              |
| de observaciones)     |              |
| (Max. 100 caracteres) | <i>h</i>     |

Imagen 14: Campo "Tipo de Formulación".

**B.** <u>Acápite de las Bases</u>: Se registrará la información de la sección, numeral, literal y página; para lo cual deberá ingresar los valores cuando corresponda.

Recuerde que tiene un máximo de caracteres por cada campo:

- <u>Sección</u>: Corresponde a un listado en el cual deberá indicar dónde se ubica en las Bases. El motivo de su consulta u observación podrá ser: General, Específico y Anexos.
- ✓ **<u>Numeral</u>**: tiene hasta un máximo de diez (10) caracteres.
- ✓ Literal: tiene hasta un máximo de diez (10) caracteres.
- ✓ **<u>Página</u>**: tiene hasta un máximo de cuatro (4) caracteres.

| * Tipo Formulación    | [Seleccione]            | ▼  |        |
|-----------------------|-------------------------|----|--------|
| * Sección             | [Seleccione]            | •  |        |
| * Numeral             | [Seleccione]<br>General |    |        |
| * Literal             | Anexo                   |    |        |
| * Página              |                         |    |        |
| * Consulta u          |                         |    | ]      |
| Observación           |                         |    |        |
| (Max. 5000            |                         |    |        |
| caracteres)           |                         | /  | r<br>7 |
|                       | 0/5000                  |    |        |
| Artículo y norma que  |                         |    |        |
| se vulnera(en el caso |                         |    |        |
| de observaciones)     |                         |    |        |
| (Max, 100 caracteres) |                         | // | :      |

#### Imagen 15: Campo "Sección".

| <b>Fecha de Actualización:</b><br>07/07/2020                                                   | Versión: 1.3             | <b>Asunto:</b> Participación, Formulación de Consultas y Observaciones y Presentación de ofertas de forma electrónica (Proveedor) en un PEC. |
|------------------------------------------------------------------------------------------------|--------------------------|----------------------------------------------------------------------------------------------------|
| <b>Preparado por:</b><br>Dirección del SEACE<br>Subdirección de Gestión Funcional<br>del SEACE | <b>Página :</b> 11 de 33 | OSCE - SEACE                                                                                                    |

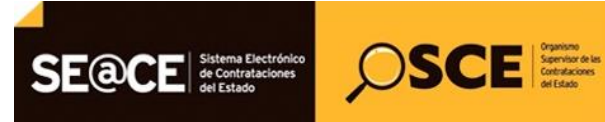

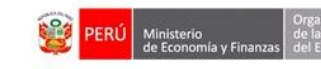

| Regis                                                                                       | trar Formulación de C       | onsultas y Obser       | vaciones |
|---------------------------------------------------------------------------------------------|-----------------------------|------------------------|----------|
| Recuerde que el re                                                                          | gistro de consultas y obser | vaciones es individual |          |
| * Tipo Formulación                                                                          | [Seleccione]                | ¥                      |          |
| * Sección                                                                                   | [Seleccione]                | •                      |          |
| * Numeral                                                                                   |                             |                        |          |
| * Literal                                                                                   |                             | ←                      |          |
| * Página                                                                                    |                             |                        |          |
| * Consulta u<br>Observación<br>(Max. 5000<br>caracteres)                                    |                             |                        |          |
|                                                                                             | 0/5000                      |                        |          |
| Artículo y norma que<br>se vulnera(en el caso<br>de observaciones)<br>(Max. 100 caracteres) |                             |                        | 4        |
|                                                                                             | 0/100                       |                        |          |
| Guardar Borrad                                                                              | or Cancelar                 |                        |          |

Imagen 16: Campos Numeral, Literal, Página.

**C.** <u>Consulta u observación</u>: Deberá registrar el detalle completo de su consulta u observación. Tiene un máximo de 5000 caracteres. Puede ampliar a voluntad este campo, seleccionando el vértice del cuadro de texto .

| Regis                     | trar Formulación de Co        | onsultas y Observa    | ciones |
|---------------------------|-------------------------------|-----------------------|--------|
| Recuerde que el re        | egistro de consultas y observ | aciones es individual |        |
| * Tipo Formulación        | [Seleccione]                  | ▼                     |        |
| * Sección                 | [Seleccione]                  |                       |        |
| * Numeral                 |                               |                       |        |
| * Literal                 |                               |                       |        |
| * Página                  |                               |                       | _      |
| * Consulta u              |                               |                       |        |
| Observación<br>(Max. 5000 |                               |                       |        |
| caracteres)               |                               |                       | 4      |
|                           | 0/5000                        |                       |        |
| Artículo y norma que      |                               |                       |        |
| se vulnera(en el caso     |                               |                       |        |
| de observaciones)         |                               |                       |        |
| (Max. 100 caracteres)     |                               |                       | //     |
|                           | 0/100                         |                       |        |
| Guardar Borrad            | or Cancelar                   |                       |        |

Imagen 17: Campo "Consulta u Observación".

| Fecha de Actualización:<br>07/07/2020                                                          | <b>Versión:</b> 1.3      | <b>Asunto:</b> Participación, Formulación de Consultas y Observaciones y Presentación de ofertas de forma electrónica (Proveedor) en un PEC. |
|------------------------------------------------------------------------------------------------|--------------------------|----------------------------------------------------------------------------------------------------|
| <b>Preparado por:</b><br>Dirección del SEACE<br>Subdirección de Gestión Funcional<br>del SEACE | <b>Página :</b> 12 de 33 | OSCE - SEACE                                                                                                    |

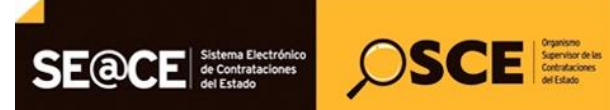

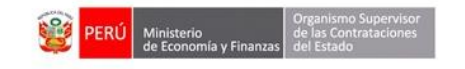

| PRODUCTO: | MANUAL DE USUARIO PARA PROVEEDORES |
|-----------|------------------------------------|
| MÓDULO:   | MÓDULO SELECCIÓN – SEACEv3.0       |

D. Artículo y norma que se vulnera (en el caso de observaciones): Deberá detallar el artículo o norma que se vulnera cuando sea una observación. Esta información es obligatoria solo cuando el tipo de formulación es "Observación". El tamaño permitido de la celda es de cien (100) caracteres. Puede ampliar a voluntad este campo, seleccionando el vértice del cuadro de texto.

| Regis                                                                                       | Registrar Formulación de Consultas y Observaciones |                     |  |  |  |  |  |  |  |
|---------------------------------------------------------------------------------------------|----------------------------------------------------|---------------------|--|--|--|--|--|--|--|
| Recuerde que el re                                                                          | egistro de consultas y observacio                  | iones es individual |  |  |  |  |  |  |  |
| * Tipo Formulación                                                                          | [Seleccione]                                       | T                   |  |  |  |  |  |  |  |
| * Sección                                                                                   | [Seleccione]                                       | T                   |  |  |  |  |  |  |  |
| * Numeral                                                                                   |                                                    |                     |  |  |  |  |  |  |  |
| * Literal                                                                                   |                                                    |                     |  |  |  |  |  |  |  |
| * Página                                                                                    |                                                    |                     |  |  |  |  |  |  |  |
| * Consulta u<br>Observación<br>(Max. 5000<br>caracteres)                                    | 0/5000                                             | 4                   |  |  |  |  |  |  |  |
| Artículo y norma que<br>se vulnera(en el caso<br>de observaciones)<br>(Max. 100 caracteres) | 0/100                                              |                     |  |  |  |  |  |  |  |
| Guardar Borrad                                                                              | or Cancelar                                        |                     |  |  |  |  |  |  |  |

Imagen 18: Campo "Artículo y norma que se vulnera" (en el caso de observaciones).

Una vez concluido el registro de las consultas y/u observaciones, haga clic en el botón "Guardar Borrador".

| Regis                                                                                       | Registrar Formulación de Consultas y Observaciones                                                                                                    |   |  |  |  |  |  |  |  |
|---------------------------------------------------------------------------------------------|----------------------------------------------------------------------------------------------------|---|--|--|--|--|--|--|--|
| Recuerde que el r                                                                           | egistro de consultas y observaciones es individual                                                                                                    |   |  |  |  |  |  |  |  |
| * Tipo Formulación                                                                          | Observación 🔻                                                                                                    |   |  |  |  |  |  |  |  |
| * Sección                                                                                   | Específico 🔻                                                                                                    |   |  |  |  |  |  |  |  |
| * Numeral                                                                                   | 3                                                                                                    |   |  |  |  |  |  |  |  |
| * Literal                                                                                   | 3.1.1                                                                                                    |   |  |  |  |  |  |  |  |
| * Página                                                                                    | 35                                                                                                    |   |  |  |  |  |  |  |  |
| * Consulta u<br>Observación<br>(Max. 5000<br>caracteres)                                    | SE OBSERVA QUE EN EL CALENDARIO DEL<br>PROCEDIMIENTO DE SELECCIÓN EN LA<br>PRESENTACIÓN DE OFERTAS, EVALUACIÓN, Y<br>OTORGAMIENTO DE LA BUENA PRO, NO SE INDICA | • |  |  |  |  |  |  |  |
|                                                                                             | 244/5000                                                                                                    |   |  |  |  |  |  |  |  |
| Artículo y norma que<br>se vulnera(en el caso<br>de observaciones)<br>(Max. 100 caracteres) | ART. 36 DEL REGLAMENTO DEL DECRETO SUPREMO<br>Nº 071-2018-PCM                                                                                                   |   |  |  |  |  |  |  |  |
|                                                                                             | 58/100                                                                                                    |   |  |  |  |  |  |  |  |
| Guardar Borrad                                                                              | lor Cancelar                                                                                                    |   |  |  |  |  |  |  |  |

Imagen 19: Opción "Guardar Borrador".

| Fecha de Actualización:<br>07/07/2020                                                          | <b>Versión:</b> 1.3      | <b>Asunto:</b> Participación, Formulación de Consultas y Observaciones y Presentación de ofertas de forma electrónica (Proveedor) en un PEC. |
|------------------------------------------------------------------------------------------------|--------------------------|----------------------------------------------------------------------------------------------------|
| <b>Preparado por:</b><br>Dirección del SEACE<br>Subdirección de Gestión Funcional<br>del SEACE | <b>Página :</b> 13 de 33 | OSCE - SEACE                                                                                                    |

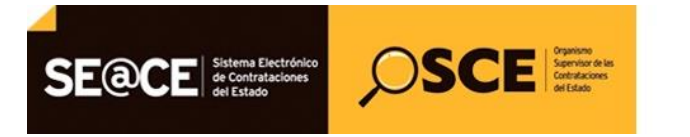

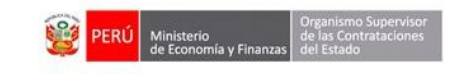

| PRODUCTO: | MANUAL DE USUARIO PARA PROVEEDORES |
|-----------|------------------------------------|
| MÓDULO:   | MÓDULO SELECCIÓN – SEACEv3.0       |

Cabe precisar que el estado en borrador no es la finalización del registro de consulta. Este finaliza cuando haga clic en el botón "Enviar".

|                                                                                                    |                          |               |           |              |                        | <u>Registrar For</u>          | mulación de consult  | <u>as y observa</u> |  |
|----------------------------------------------------------------------------------------------------|--------------------------|---------------|-----------|--------------|------------------------|-------------------------------|----------------------|---------------------|--|
| ntidad convocante                                                                                          | MUNI                     | CIPALIDAD I   | DISTRITAL | DE SANT      | O TORIBIO              |                               |                      |                     |  |
| omenclatura                                                                                                | PEC-PROC-101-2019-MDST-1 |               |           |              |                        |                               |                      |                     |  |
| ro. de convocatoria                                                                                        | 1                        | 1             |           |              |                        |                               |                      |                     |  |
| ojeto de contratación                                                                                      | Bien                     |               |           |              |                        |                               |                      |                     |  |
| escripción del objeto                                                                                      | Adqui                    | isición de ce | mento pa  | ra la repara | ación de vías urbanas. |                               |                      |                     |  |
| úmero de Contratación                                                                                      | MD-2                     | 019-95        |           |              |                        |                               |                      |                     |  |
| Nuevo Enviar Regresar                                                                                      |                          |               |           |              |                        |                               |                      |                     |  |
| Recuerde ENVIAR las consultas y observaciones dentro del plazo señalado en el cronograma del procedimiento |                          |               |           |              |                        |                               |                      |                     |  |
| Nro.<br>Tipo Formulación                                                                                   | Sección                  | Numeral       | Literal   | Página       | Fecha y Hora de Envío. | Fecha y Hora de 1er registro. | Estado del Registro. | Acciones            |  |
|                                                                                                    |                          |               | 211       | 25           |                        | 04/03/2010 17:50              | Rowadow              | 2 4                 |  |
| 1 Observación                                                                                              | Específico               | 3             | 3.1.1     | 33           |                        | 04/02/2019 17:50              | Dorrador             | <u>~</u> ^          |  |

Imagen 20: Registro guardado en borrador.

#### 5.3. Modificar registro de las consultas v/u observaciones

Con el registro en estado "Borrador", podrá realizar modificaciones al registro de formulación de consultas y/u observaciones a través de la opción "Modificar".

Esta opción seguirá mostrándose en caso no haya culminado la formulación de consultas u observaciones, o no haya enviado la información guardada de manera definitiva.

| Registrar Formulación de consultas y observaciones                                                                                                    |                                 |                |           |              |                        |                               |                      |          |  |
|----------------------------------------------------------------------------------------------------|---------------------------------|----------------|-----------|--------------|------------------------|-------------------------------|----------------------|----------|--|
|                                                                                                    |                                 |                |           |              |                        |                               |                      |          |  |
| Entidad convocante MUNICIPALIDAD DISTRITAL DE SANTO TORIBIO                                                                                                    |                                 |                |           |              |                        |                               |                      |          |  |
| Nomenclatura                                                                                                    | latura PEC-PROC-101-2019-MDST-1 |                |           |              |                        |                               |                      |          |  |
| vro. de convectora 1<br>Doleto de contratación Bien                                                                                                    |                                 |                |           |              |                        |                               |                      |          |  |
| Descripción del objeto                                                                                                    | Adq                             | uisición de ce | mento par | ra la repara | ación de vías urbanas. |                               |                      |          |  |
| Número de Contratación                                                                                                    | MD-                             | (019-95        |           |              |                        |                               |                      |          |  |
| Búsqueda de participante         Estado de registro       [Seleccione] •       Duscar       Limpiar         Nuevo       Enviar       Regresar         Recuerde ENVIAR las consultas y observaciones dentro del plazo señalado en el cronograma del procedimiento.       Recuerde ENVIAR las consultas y observaciones dentro del plazo señalado en el cronograma del procedimiento. |                                 |                |           |              |                        |                               |                      |          |  |
| Nro.<br>Formulación                                                                                                    | ormulación Sección              | Numeral        | Literal   | Página       | Fecha y Hora de Envío. | Fecha y Hora de 1er registro. | Estado del Registro. | Acciones |  |
| 1 Observad                                                                                                    | ión Específico                  | 3              | 3.1.1     | 35           |                        | 04/02/2019 17:50              | Borrador             | ×        |  |
| 2 Consulta                                                                                                    | General                         | 2              | В         | 24           |                        | 04/02/2019 17:55              | Borrador             | <b>X</b> |  |
| 3 Consulta                                                                                                    | Específico                      | 4              | 4.2       | 46           |                        | 04/02/2019 17:55              | Borrador             | ×        |  |

Imagen 21: Opción "Modificar".

| Fecha de Actualización:<br>07/07/2020                                                          | <b>Versión:</b> 1.3      | <b>Asunto:</b> Participación, Formulación de Consultas y Observaciones y Presentación de ofertas de forma electrónica (Proveedor) en un PEC. |
|------------------------------------------------------------------------------------------------|--------------------------|----------------------------------------------------------------------------------------------------|
| <b>Preparado por:</b><br>Dirección del SEACE<br>Subdirección de Gestión Funcional<br>del SEACE | <b>Página :</b> 14 de 33 | OSCE - SEACE                                                                                                    |

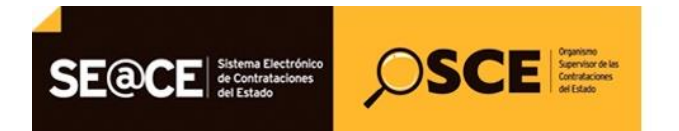

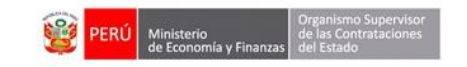

| PRODUCTO: | MANUAL DE USUARIO PARA PROVEEDORES |
|-----------|------------------------------------|
| MÓDULO:   | MÓDULO SELECCIÓN – SEACEv3.0       |

#### 5.4. Eliminar registro de las consultas v/u observaciones

Para eliminar un registro guardado en borrador, seleccione la opción "Eliminar" de la columna "Acciones".

|                                                                                                    |                                           |                                                  |                                 |                               |                                 |                                                                                | <u>Registrar Fo</u>                                                                      | ormulación de consult                                  | as y observa |  |  |
|----------------------------------------------------------------------------------------------------|-------------------------------------------|--------------------------------------------------|---------------------------------|-------------------------------|---------------------------------|--------------------------------------------------------------------------------|------------------------------------------------------------------------------------------|--------------------------------------------------------|--------------|--|--|
|                                                                                                    |                                           |                                                  |                                 |                               |                                 |                                                                                |                                                                                          |                                                        |              |  |  |
| lidad convocante                                                                                                    |                                           | MUNI                                             | CIPALIDAD                       | DISTRITAL                     | DE SANT                         | O TORIBIO                                                                      |                                                                                          |                                                        |              |  |  |
| menclatura                                                                                                    |                                           | PEC-PROC-101-2019-MDST-1                         |                                 |                               |                                 |                                                                                |                                                                                          |                                                        |              |  |  |
| o. de convocatoria                                                                                                    | L                                         | 1                                                | 1                               |                               |                                 |                                                                                |                                                                                          |                                                        |              |  |  |
| bjeto de contratación Bien                                                                                                    |                                           |                                                  |                                 |                               |                                 |                                                                                |                                                                                          |                                                        |              |  |  |
| Descripción del objeto Adquisición de cemento para la reparación de vías urbanas.                                                    |                                           |                                                  |                                 |                               |                                 |                                                                                |                                                                                          |                                                        |              |  |  |
| mero de Contratac                                                                                                    | ción                                      | MD-2                                             | )19-95                          |                               |                                 |                                                                                |                                                                                          |                                                        |              |  |  |
| Nuevo Enviar Regresar<br>Recuerde ENVIAR las consultas y observaciones dentro del plazo señalado en el cronograma del procedimiento. |                                           |                                                  |                                 |                               |                                 |                                                                                |                                                                                          |                                                        |              |  |  |
|                                                                                                    |                                           | Recuerde ENV                                     | 'IAR las col                    | nsultas y                     | observaci                       | uevo Enviar Regresar<br>ones dentro del plazo señal:                           | ido en el cronograma del procedimi                                                       | iento.                                                 |              |  |  |
| Nro.<br>Formulación                                                                                                    | Tipo Formulación                          | Recuerde ENV<br>Sección                          | IAR las col                     | nsultas y<br>Literal          | N<br>observaci<br>Página        | uevo Enviar Regresar<br>ones dentro del plazo señal<br>Fecha y Hora de Envío.  | ido en el cronograma del procedimi<br>Fecha y Hora de 1er registro.                      | iento.<br>Estado del Registro.                         | Acciones     |  |  |
| Nro.<br>Formulación<br>1 Ob                                                                                                    | Tipo Formulación<br>bservación            | Recuerde ENV<br>Sección<br>Específico            | IAR las co<br>Numeral<br>3      | nsultas y<br>Literal<br>3.1.1 | observaci<br>Página<br>35       | uevo Enviar Regresar<br>ones dentro del plazo señal:<br>Fecha y Hora de Envío. | ido en el cronograma del procedimi<br>Fecha y Hora de 1er registro.<br>04/02/2019 17:50  | iento.<br>Estado del Registro.<br>Borrador             | Acciones     |  |  |
| Nro.<br>Formulación<br>1 Ob<br>2 Co                                                                                                  | Tipo Formulación<br>bservación<br>onsulta | Recuerde ENV<br>Sección<br>Específico<br>General | AR las col<br>Numeral<br>3<br>2 | Literal<br>3.1.1<br>B         | observaci<br>Página<br>35<br>24 | uevo Enviar Regresar<br>ones dentro del plazo señal:<br>Fecha y Hora de Envío. | ido en el cronograma del procedimi<br>Fecha y llora de ler registro.<br>04/02/2019 17:55 | lento.<br>Estado del Registro.<br>Borrador<br>Borrador | Acciones     |  |  |

Imagen 22: Opción "Eliminar".

#### 5.5. Enviar registro de las consultas v/u observaciones

Luego de ingresar la información, deberá enviar el registro de la formulación de consultas y/u observaciones en forma definitiva, para lo cual debe hacer clic en el botón "Enviar".

Tenga en cuenta que puede continuar registrando sus formulaciones de consultas u observaciones en tanto no haya vencido la fecha y hora de la etapa de "Formulación de consultas y observaciones" según el cronograma respectivo.

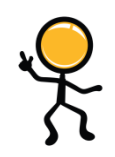

|                                                                                               |                                       |                                          |                                                      |                                    |                                  |                                    | <u>Registrar Fo</u>                | ormulación de consult | a <u>s y observa</u> |
|-----------------------------------------------------------------------------------------------|---------------------------------------|------------------------------------------|------------------------------------------------------|------------------------------------|----------------------------------|------------------------------------|------------------------------------|-----------------------|----------------------|
| dad convocan<br>enclatura<br>de convocato<br>to de contrat<br>ripción del ot<br>ero de Contra | te<br>ria<br>ación<br>ojeto<br>tación | MUN<br>PEC-<br>1<br>Bien<br>Adqu<br>MD-2 | ICIPALIDAD<br>PROC-101-2<br>iisición de cr<br>019-95 | DISTRITAI<br>019-MDST<br>emento pa | L DE SANT(<br>-1<br>ra la repara | D TORIBIO<br>ción de vías urbanas. |                                    |                       |                      |
|                                                                                               |                                       |                                          |                                                      |                                    |                                  | Búsqueda de participante           |                                    |                       |                      |
| Estado de re                                                                                  | [Seleccione]                          | •                                        |                                                      |                                    |                                  | 1                                  |                                    | Busc                  | ar Limpiar           |
|                                                                                               |                                       |                                          |                                                      |                                    | N                                | uevo Enviar Regresar               |                                    |                       |                      |
|                                                                                               |                                       | Recuerde EN                              | VIAR las co                                          | nsultas y                          | observaci                        | ones dentro del plazo señala       | ido en el cronograma del procedimi | ento.                 |                      |
| Nro.<br>Formulación                                                                           | Tipo Formulación                      |                                          |                                                      |                                    | Página                           |                                    |                                    |                       | Acciones             |
| 1                                                                                             | Observación                           | Específico                               | 3                                                    | 3.1.1                              | 35                               |                                    | 04/02/2019 17:50                   | Borrador              | 2 × 🔁                |
|                                                                                               | Consulta                              | General                                  | 2                                                    | в                                  | 24                               |                                    | 04/02/2019 17:55                   | Borrador              | 2 × 😒                |
| 2                                                                                             |                                       |                                          |                                                      |                                    |                                  |                                    |                                    |                       |                      |

Imagen 23: Opción "Enviar".

| Fecha de Actualización:<br>07/07/2020                                                          | Versión: 1.3             | <b>Asunto:</b> Participación, Formulación de Consultas y Observaciones y Presentación de ofertas de forma electrónica (Proveedor) en un PEC. |
|------------------------------------------------------------------------------------------------|--------------------------|----------------------------------------------------------------------------------------------------|
| <b>Preparado por:</b><br>Dirección del SEACE<br>Subdirección de Gestión Funcional<br>del SEACE | <b>Página :</b> 15 de 33 | OSCE - SEACE                                                                                                    |

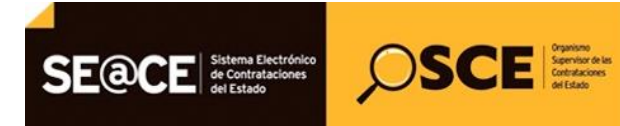

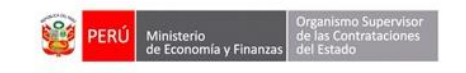

| PRODUCTO: | MANUAL DE USUARIO PARA PROVEEDORES |
|-----------|------------------------------------|
| MÓDULO:   | MÓDULO SELECCIÓN – SEACEv3.0       |

El sistema solicita la confirmación del envío, para lo cual deberá pulsar el botón "Aceptar"; caso contrario, haga clic en "Cancelar".

| tidad convocan<br>menclatura<br>o. de convocata<br>jeto de contrat<br>scripción del ol<br>mero de Contra | te<br>iria<br>ación<br>ojeto<br>itación | MUN<br>PEC-<br>1<br>Bien<br>Adqu<br>MD-2 | ICIPALIDAD  <br>PROC-101-2 <br>Iisición de ce<br>2019-95 | DISTRITAI<br>019-MDST<br>emento pa | L DE SANT(<br>-1<br>ira la repara                           | D TORIBIO                                                                                      |                                  |                                         |                                |            |
|----------------------------------------------------------------------------------------------------|-----------------------------------------|------------------------------------------|----------------------------------------------------------|------------------------------------|-------------------------------------------------------------|------------------------------------------------------------------------------------------------|----------------------------------|-----------------------------------------|--------------------------------|------------|
| Estado de re                                                                                             | gistro [Seleccione]                     | •                                        | Recuerde (<br>observació<br>enviar las                   | que se re<br>mes peno<br>consultas | Mer<br>alizará el e<br>dientes de<br>s u observa<br>Aceptar | nsaje<br>envio de todas las consultas<br>envio (estado Borrador). ¿E<br>sciones?<br>r Cancelar | y<br>stá seguro de               |                                         | Buse                           | ar Limpiar |
| Nro.                                                                                                    | Tipo Formulación                        | Recuerde EN<br>Sección                   | VIAR las col<br>Numeral                                  | nsultas y<br>Literal               | observaci<br>Página                                         | ones dentro del plazo señal.<br>Fecha y Hora de Envío.                                         | ado en el cronog<br>Fecha y Hora | rama del procedim<br>1 de 1er registro. | iento.<br>Estado del Registro. | Acciones   |
| 1                                                                                                    | Observación                             | Específico                               | 3                                                        | 3.1.1                              | 35                                                          |                                                                                                | 04/02/                           | 2019 17:50                              | Borrador                       | <b>≥</b> × |
| 2                                                                                                    | Consulta                                | General                                  | 2                                                        | в                                  | 24                                                          |                                                                                                | 04/02/                           | 2019 17:55                              | Borrador                       | <b>X</b>   |
| 2                                                                                                    |                                         |                                          |                                                          |                                    |                                                             |                                                                                                |                                  |                                         |                                |            |

Imagen 24: Mensaje de confirmación.

El sistema muestra un mensaje confirmando el envío de sus consultas y observaciones de forma exitosa.

| dad convocan    | te                  | MUN         | ICIPALIDAD    | DISTRITAL   | DE SANTO     | D TORIBIO                    |                      |                 |         |    |
|-----------------|---------------------|-------------|---------------|-------------|--------------|------------------------------|----------------------|-----------------|---------|----|
| nenclatura      |                     | PEC         | PROC-101-2    | 019-MD ST   | -1           |                              |                      |                 |         |    |
| de convocato    | ria                 | 1           |               |             |              |                              |                      |                 |         |    |
| eto de contrat  | ación               | Bien        |               |             |              |                              |                      |                 |         |    |
| cripción del ol | ojeto               | Adqu        | isición de ce | emento pa   | ra la repara | ición de vías urbanas.       |                      |                 |         |    |
| iero de Contra  | itación             | MD-2        | 019-95        |             |              |                              |                      |                 |         |    |
|                 |                     |             |               |             |              |                              |                      |                 |         |    |
|                 |                     |             |               |             |              | Rúcqueda de narticinante     |                      |                 |         |    |
|                 |                     |             |               |             | Ме           | nsaje                        |                      |                 |         |    |
| Estado de re    | gistro [Seleccione] |             | Se realizó    | el envío c  | orrectame    | ente                         |                      |                 | Buse    | ar |
|                 |                     | <b>×</b>    | Deredite      | er en rio e |              |                              |                      |                 |         |    |
|                 |                     |             |               |             | A            | ceptar                       |                      |                 |         |    |
|                 |                     |             |               |             | _            | _                            |                      |                 |         |    |
|                 |                     |             |               |             |              |                              |                      |                 |         |    |
|                 |                     |             |               |             |              |                              |                      |                 |         |    |
|                 |                     | Recuerde EN | VIAR las co   | nsultas y   | observaci    | ones dentro del plazo señal: | ado en el cronograma | a del procedimi | ento.   |    |
|                 |                     |             |               |             |              |                              |                      |                 |         |    |
| 1               | Observación         | Específico  | 3             | 3.1.1       | 35           | 04/02/2019 17:56             | 04/02/2019           | 17:50           | Enviado | 0  |
| 2               | Consulta            | General     | 2             | в           | 24           | 04/02/2019 17:56             | 04/02/2019           | 17:55           | Enviado | •  |
| 3               | Consulta            | Específico  | 4             | 4.2         | 46           | 04/02/2019 17:56             | 04/02/2019           | 17:55           | Enviado | •  |
|                 |                     |             |               |             |              |                              |                      |                 |         |    |

Imagen 25: Mensaje exitoso.

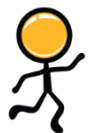

**Nota:** Una vez que el registro de la formulación de consultas y/u observaciones muestra el estado "Enviado", ya no se permite efectuar modificaciones al registro enviado.

| <b>Fecha de Actualización:</b><br>07/07/2020                                                   | Versión: 1.3             | <b>Asunto:</b> Participación, Formulación de Consultas y Observaciones y Presentación de ofertas de forma electrónica (Proveedor) en un PEC. |
|------------------------------------------------------------------------------------------------|--------------------------|----------------------------------------------------------------------------------------------------|
| <b>Preparado por:</b><br>Dirección del SEACE<br>Subdirección de Gestión Funcional<br>del SEACE | <b>Página :</b> 16 de 33 | OSCE - SEACE                                                                                                    |

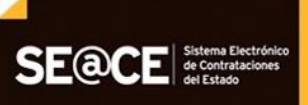

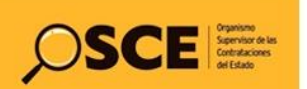

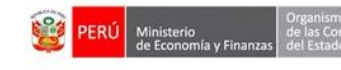

|                                                    |                                                  |                                   |                              |                                 |                                                                                                | <u>Registrar Fo</u>                                                                                         | ormulación de consult                               | <u>as y observ</u> |
|----------------------------------------------------|--------------------------------------------------|-----------------------------------|------------------------------|---------------------------------|------------------------------------------------------------------------------------------------|----------------------------------------------------------------------------------------------------|-----------------------------------------------------|--------------------|
|                                                    |                                                  |                                   |                              |                                 |                                                                                                |                                                                                                    |                                                     |                    |
| dad convocante                                     | MUNI                                             | ICIPALIDAD I                      | DISTRITAL                    | DE SANTO                        | D TORIBIO                                                                                      |                                                                                                    |                                                     |                    |
| enclatura                                          | PEC-                                             | PROC-101-20                       | 19-MDST                      | 1                               |                                                                                                |                                                                                                    |                                                     |                    |
| de convocatoria                                    | Bion                                             |                                   |                              |                                 |                                                                                                |                                                                                                    |                                                     |                    |
| cripción del obieto                                | Adau                                             | isición de ce                     | mento pa                     | a la repara                     | ción de vías urbanas.                                                                          |                                                                                                    |                                                     |                    |
| iero de Contratación                               | MD-2                                             | 019-95                            |                              |                                 |                                                                                                |                                                                                                    |                                                     |                    |
|                                                    |                                                  |                                   |                              |                                 |                                                                                                |                                                                                                    |                                                     |                    |
|                                                    |                                                  |                                   |                              |                                 |                                                                                                |                                                                                                    |                                                     |                    |
|                                                    |                                                  |                                   |                              |                                 | Búsqueda de participante                                                                       |                                                                                                    |                                                     |                    |
|                                                    |                                                  |                                   |                              |                                 |                                                                                                |                                                                                                    |                                                     |                    |
| Estado de registro Enviado                         | •                                                |                                   |                              |                                 |                                                                                                |                                                                                                    | Busc                                                | ar Limpiar         |
|                                                    |                                                  |                                   |                              |                                 |                                                                                                |                                                                                                    |                                                     |                    |
|                                                    |                                                  |                                   |                              | N                               | uevo Enviar Regresar                                                                           |                                                                                                    |                                                     |                    |
|                                                    |                                                  |                                   |                              |                                 |                                                                                                |                                                                                                    |                                                     |                    |
|                                                    |                                                  |                                   |                              |                                 |                                                                                                |                                                                                                    |                                                     |                    |
|                                                    |                                                  |                                   |                              |                                 |                                                                                                |                                                                                                    | - I                                                 |                    |
|                                                    | _                                                |                                   |                              |                                 |                                                                                                |                                                                                                    | . I                                                 |                    |
|                                                    | Recuerde EN\                                     | /IAR las cor                      | isultas y                    | observaci                       | ones dentro del plazo señala                                                                   | ido en el cronograma del procedimi                                                                          | ento.                                               |                    |
| Nro.<br>Formulación                                | Recuerde ENV                                     | /IAR las cor<br>Numeral           | sultas y<br>Literal          | observaci<br>Página             | ones dentro del plazo señala<br>Fecha y Hora de Envío.                                         | ido en el cronograma del procedimi<br>Fecha y Hora de 1er registro.                                         | ento.<br>Estado del Registro.                       | Acciones           |
| Nro.<br>Formulación<br>1 Observación               | Recuerde ENV<br>Sección<br>Específico            | VIAR las cor<br>Numeral<br>3      | Sultas y<br>Literal<br>3.1.1 | observaci<br>Página<br>35       | ones dentro del plazo señala<br>Fecha y Hora de Envío.<br>04/02/2019 17:56                     | ido en el cronograma del procedimi<br>Fecha y Hora de 1er registro.<br>04/02/2019 17:50                     | ento.<br>Estado del Registro.<br>Enviado            | Acciones           |
| Nro.<br>Formulación<br>1 Observación<br>2 Consulta | Recuerde ENV<br>Sección<br>Específico<br>General | VIAR las cor<br>Numeral<br>3<br>2 | Literal<br>3.1.1<br>B        | observaci<br>Página<br>35<br>24 | ones dentro del plazo señala<br>Fecha y Hora de Envío.<br>04/02/2019 17:56<br>04/02/2019 17:56 | ido en el cronograma del procedimi<br>Fecha y Hora de 1er registro.<br>04/02/2019 17:55<br>04/02/2019 17:55 | ento.<br>Estado del Registro.<br>Enviado<br>Enviado | Acciones           |

Imagen 26: Estado de registro enviado.

#### 5.6. Visualizar detalle del registro de las consultas v/u observaciones

Luego de enviar las consultas y/u observaciones, seleccione la opción "Ver detalle" para visualizar lo registrado.

|                     |                 |             |               |            |              |                        | <u>Registrar Fo</u>                | ormulación de consult | <u>as y observ</u> |
|---------------------|-----------------|-------------|---------------|------------|--------------|------------------------|------------------------------------|-----------------------|--------------------|
|                     |                 | MUN         |               | DISTRITA   |              |                        |                                    |                       |                    |
| dad convocante      |                 | PEC         |               |            | L DE SANT    | UTORIDIO               |                                    |                       |                    |
| , de convocatoria   |                 | 1           | 11000-101-2   | 013-110-31 |              |                        |                                    |                       |                    |
| eto de contratación |                 | Bien        |               |            |              |                        |                                    |                       |                    |
| cripción del objeto |                 | Adqu        | isición de ce | emento pa  | ra la repara | ación de vías urbanas. |                                    |                       |                    |
| nero de Contratació | in              | MD-2        | 019-95        |            |              |                        |                                    |                       |                    |
|                     |                 | Recuerde EN | VIAR las co   | nsultas y  | Nobservaci   | uevo Enviar Regresar   | ado en el cronograma del procedimi | iento.                |                    |
| Nro.<br>Formulación | ipo Formulación | Sección     | Numeral       | Literal    | Página       |                        | Fecha y Hora de 1er registro.      | Estado del Registro.  | Acciones           |
| 4 01                | ervación        | Específico  | 3             | 3.1.1      | 35           | 04/02/2019 17:56       | 04/02/2019 17:50                   | Enviado               | •                  |
| 1 Obs               | aulta.          | General     | 2             | в          | 24           | 04/02/2019 17:56       | 04/02/2019 17:55                   | Enviado               | •                  |
| 2 Cons              | suita           |             |               |            |              |                        |                                    |                       |                    |

#### 5.7. Búsqueda de registros de las consultas y/u observaciones

Para ubicar sus registros guardados en borrador o enviados, seleccione una opción del campo "Estado de registro" y seguidamente pulse el botón "Buscar".

| <b>Fecha de Actualización:</b><br>07/07/2020                                                   | Versión: 1.3             | <b>Asunto:</b> Participación, Formulación de Consultas y Observaciones y Presentación de ofertas de forma electrónica (Proveedor) en un PEC. |
|------------------------------------------------------------------------------------------------|--------------------------|----------------------------------------------------------------------------------------------------|
| <b>Preparado por:</b><br>Dirección del SEACE<br>Subdirección de Gestión Funcional<br>del SEACE | <b>Página :</b> 17 de 33 | OSCE - SEACE                                                                                                    |

Imagen 27: Opción "Ver detalle".

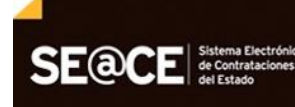

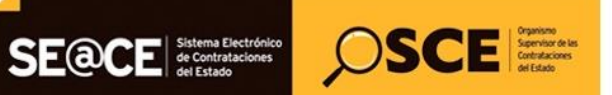

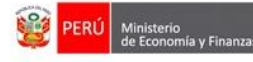

| PRODUCTO: | MANUAL DE USUARIO PARA PROVEEDORES |
|-----------|------------------------------------|
| MÓDULO:   | MÓDULO SELECCIÓN – SEACEv3.0       |

|                                         |                                                    |                                             |                  |                          |                      |                                                          | <u>Registrar Fe</u>                                                          | ormulación de consult                     | <u>as y observa</u>          |
|-----------------------------------------|----------------------------------------------------|---------------------------------------------|------------------|--------------------------|----------------------|----------------------------------------------------------|------------------------------------------------------------------------------|-------------------------------------------|------------------------------|
|                                         |                                                    | MUN                                         |                  |                          | DE CANT              |                                                          |                                                                              |                                           |                              |
| ad convocar                             | te                                                 | MUNI                                        | DROC 101 20      |                          | LUE SANT             | UTURIDIU                                                 |                                                                              |                                           |                              |
| de convocati                            | aria.                                              | 1                                           | -ROC-101-20      | 13-140 31                | -1                   |                                                          |                                                                              |                                           |                              |
| to de contrat                           | ación                                              | Bien                                        |                  |                          |                      |                                                          |                                                                              |                                           |                              |
| ripción del o                           | bieto                                              | Adau                                        | isición de ce    | mento pa                 | ra la repara         | ación de vías urbanas.                                   |                                                                              |                                           |                              |
| ero de Contr                            | atación                                            | MD-2                                        | 019-95           |                          |                      |                                                          |                                                                              |                                           |                              |
|                                         | [Seleccione]<br>Borrador<br>Enviado                | Recuerde EN                                 | /IAR las cor     | sultas y                 | N                    | uevo Enviar Regresar                                     | ado en el cronograma del procedim                                            | iento.                                    |                              |
|                                         | Tino Formulación                                   | Sección                                     | Numeral          | Literal                  | Página               |                                                          | Fecha y Hora de 1er registro.                                                | Estado del Registro.                      |                              |
| Nro.<br>Formulación                     | i po romandición                                   |                                             |                  |                          |                      |                                                          |                                                                              |                                           | Acciones                     |
| Nro.<br>Formulaciói<br>1                | Consulta                                           | Específico                                  | 1                | 1.6                      | 13                   | 04/02/2019 18:11                                         | 04/02/2019 18:09                                                             | Enviado                                   | Acciones                     |
| Nro.<br>Formulación<br>1<br>2           | Consulta<br>Consulta                               | Específico<br>General                       | 1<br>6           | 1.6<br>6.1               | 13<br>35             | 04/02/2019 18:11<br>04/02/2019 18:11                     | 04/02/2019 18:09<br>04/02/2019 18:10                                         | Enviado<br>Enviado                        | Acciones<br>()<br>()         |
| Nro.<br>Formulación<br>1<br>2<br>3      | Consulta<br>Consulta<br>Observación                | Específico<br>General<br>General            | 1<br>6<br>4      | 1.6<br>6.1<br>4.5        | 13<br>35<br>24       | 04/02/2019 18:11<br>04/02/2019 18:11<br>04/02/2019 18:11 | 04/02/2019 18:09<br>04/02/2019 18:10<br>04/02/2019 18:11                     | Enviado<br>Enviado<br>Enviado             | Acciones<br>③<br>③<br>③<br>③ |
| Nro.<br>Formulación<br>1<br>2<br>3<br>4 | Consulta<br>Consulta<br>Observación<br>Observación | Específico<br>General<br>General<br>General | 1<br>6<br>4<br>5 | 1.6<br>6.1<br>4.5<br>5.3 | 13<br>35<br>24<br>36 | 04/02/2019 18:11<br>04/02/2019 18:11<br>04/02/2019 18:11 | 04/02/2019 18:09<br>04/02/2019 18:10<br>04/02/2019 18:11<br>04/02/2019 18:11 | Enviado<br>Enviado<br>Enviado<br>Borrador | Acciones                     |

Imagen 28: Filtro de búsqueda.

# 5.8. Exportar a Excel los registros de las consultas y/u observaciones

Una vez culminada la etapa de Formulación de consultas y observaciones, el sistema le permitirá exportar el listado con la información registrada a un archivo de Excel.

|                    |                  |              |              |           |            |                                       | <u>Registrar Formu</u>           | lación de consultas  | <u>y observa</u> |
|--------------------|------------------|--------------|--------------|-----------|------------|---------------------------------------|----------------------------------|----------------------|------------------|
| ntidad convoca     | nte              | MUN          | CIPALIDAD    | DISTRIT   | AL DE SAN  | NTO TORIBIO                           |                                  |                      |                  |
| omenclatura        |                  | PEC-         | PROC-101-2   | 019-MDS   | T-1        |                                       |                                  |                      |                  |
| ro. de convocat    | toria            | 1            |              |           |            |                                       |                                  |                      |                  |
| bjeto de contra    | tación           | Bien         |              |           |            |                                       |                                  |                      |                  |
| escripción del o   | objeto           | Adqu         | isición de c | emento p  | ara la rep | aración de vías urbanas.              |                                  |                      |                  |
| úmero de Cont      | ratación         | MD-2         | 019-95       |           |            |                                       |                                  |                      |                  |
|                    | Reci             | uerde ENVIAF | las consu    | ltas y ob | servacior  | Regresar<br>nes dentro del plazo seña | lado en el cronograma del procec | limiento.            |                  |
| Nro.<br>Formulació | Tipo Formulación | Sección      | Numeral      | Literal   | Página     | Fecha y Hora de Envío.                | Fecha y Hora de 1er registro.    | Estado del Registro. | Acciones         |
| 1                  | Observación      | Específico   | 3            | 3.1.1     | 35         | 04/02/2019 17:56                      | 04/02/2019 17:50                 | Enviado              | 0                |
| 2                  | Consulta         | General      | 2            | В         | 24         | 04/02/2019 17:56                      | 04/02/2019 17:55                 | Enviado              | •                |
|                    | Consulta         | Específico   | 4            | 4.2       | 46         | 04/02/2019 17:56                      | 04/02/2019 17:55                 | Enviado              | •                |
| 3                  | Consulta         | copectitee   |              |           |            |                                       |                                  |                      |                  |

Imagen 29: Opción "Exportar Excel".

| <b>Fecha de Actualización:</b><br>07/07/2020                                                   | <b>Versión:</b> 1.3      | <b>Asunto:</b> Participación, Formulación de Consultas y Observaciones y Presentación de ofertas de forma electrónica (Proveedor) en un PEC. |
|------------------------------------------------------------------------------------------------|--------------------------|----------------------------------------------------------------------------------------------------|
| <b>Preparado por:</b><br>Dirección del SEACE<br>Subdirección de Gestión Funcional<br>del SEACE | <b>Página :</b> 18 de 33 | OSCE - SEACE                                                                                                    |

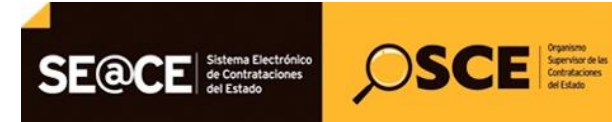

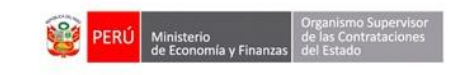

| PRODUCTO: | MANUAL DE USUARIO PARA PROVEEDORES |
|-----------|------------------------------------|
| MÓDULO:   | MÓDULO SELECCIÓN – SEACEv3.0       |

#### 6. Presentación de ofertas (Electrónica).

Para iniciar con el registro de la presentación de ofertas electrónica para el "Procedimiento Especial de Contratación" (PEC), deberá seleccionar el ícono 📴 que corresponde a la actividad "Presentación de propuestas (Electrónica)".

|                     |                                                           |                                                        |                                                                                                    |                                               |                                                          |                                                | Cuvi  |
|---------------------|-----------------------------------------------------------|--------------------------------------------------------|----------------------------------------------------------------------------------------------------|-----------------------------------------------|----------------------------------------------------------|------------------------------------------------|-------|
| tidad coi           | nvocante                                                  |                                                        | CENTRO VACACIONAL HUAMPANI                                                                                                    |                                               |                                                          |                                                |       |
| menclat             | tura                                                      |                                                        | PEC-PROC-1-2020-CVH-VR-1                                                                                                    |                                               |                                                          |                                                |       |
| o. de cor           | nvocatoria                                                |                                                        | 1                                                                                                    |                                               |                                                          |                                                |       |
| ojeto de o          | contratación                                              |                                                        | Servicio                                                                                                    |                                               |                                                          |                                                |       |
| scripción           | n del objeto                                              |                                                        | Servicio de Diseño de Material Gráfico y Audiovisual                                                                                                    |                                               |                                                          |                                                |       |
| imero de            | e Contratación                                            |                                                        | CVH-2020-1023                                                                                                    |                                               |                                                          |                                                |       |
|                     |                                                           |                                                        |                                                                                                    |                                               |                                                          | Ver Ficha Ir a Bar                             | Ideia |
|                     |                                                           |                                                        | Listado                                                                                                    |                                               |                                                          | Ver Ficha Ir a Bar                             | hdeja |
| Nro.                | Fecha de inicio                                           | Fecha de fin                                           | Listado                                                                                                    | Estado                                        | Registro                                                 | Ver Ficha Ir a Bar<br>Acciones de la actividad | ndeja |
| Nro.<br>1           | Fecha de inicio<br>30/06/2020                             | Fecha de fin<br>30/06/2020                             | Listado<br><u>Actividad</u><br>Registrar participante (Electrónica)                                                                                                    | Estado<br>Terminado                           | Registro<br>Con registro                                 | Ver Ficha Ir a Bar<br>Acciones de la actividad | ndeja |
| Nro.<br>1<br>2      | Fecha de inicio<br>30/06/2020<br>30/06/2020               | Fecha de fin<br>30/06/2020<br>30/06/2020               | Listado<br><u>Actividad</u><br>Registrar participante (Electrónica)<br>Formulación de consultas y observaciones (Electrónica)                                                   | Estado<br>Terminado<br>Terminado              | Registro<br>Con registro<br>Sin registro                 | Ver Ficha Ir a Bar<br>Acciones de la actividad | ndeja |
| Nro.<br>1<br>2<br>3 | Fecha de inicio<br>30/06/2020<br>30/06/2020<br>01/07/2020 | Fecha de fin<br>30/06/2020<br>30/06/2020<br>01/07/2020 | Listado<br>Actividad<br>Registrar participante (Electrónica)<br>Formulación de consultas y observaciones (Electrónica)<br>Absolución de consultas y observaciones (Electrónica) | Estado<br>Terminado<br>Terminado<br>Terminado | Registro<br>Con registro<br>Sin registro<br>Sin registro | Ver Ficha Ir a Bar<br>Acciones de la actividad | ndeja |

Imagen 30: Opción "Presentación de Propuestas".

#### 6.1. Registro de oferta electrónica

A continuación, se mostrará el siguiente formulario: "Listado de presentación de ofertas al procedimiento". Deberá seleccionar la opción "Registrar" para realizar el registro de una nueva oferta para el procedimiento de selección.

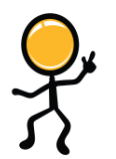

Tenga en cuenta que para acceder a la actividad "Presentación de ofertas (Electrónica)", la entidad debe haber registrado la Absolución de Consultas, observaciones e integración de Bases; y Ud. debe encontrarse en el plazo de fechas establecido en el cronograma del procedimiento.

|                                                                                                    | Listado de presentación de expresiones de interés / ofertas al procedimiento                                                                     |
|----------------------------------------------------------------------------------------------------|----------------------------------------------------------------------------------------------------|
| Entidad convocante<br>Nomenclatura<br>Nro. de convocatoria<br>Objeto de contratación<br>Descripcio del objeto<br>Número de Contratación | CENTRO VACACIONAL HUAMPANI<br>PEC-PROC-1-2020-CVH-VR-1<br>1<br>Servicio<br>Servicio de Diseño de Material Gráfico y Audiovisual<br>CVH-2020-1023 |
| Estado de registro<br>Estado de la propuesta                                                                                            | Búsqueda de propuestas<br>[Seleccione] V Postor RUC/Código V<br>[Seleccione] V Buscar Limpiar                                                    |
|                                                                                                    | 0 registros encontrados, mostrando 0 registro(s), de 0 a 0. Página 0 / 0.                                                                        |

Imagen 31: Opción "Registrar".

| Fecha de Actualización:<br>07/07/2020                                                          | <b>Versión:</b> 1.3      | <b>Asunto:</b> Participación, Formulación de Consultas y Observaciones y Presentación de ofertas de forma electrónica (Proveedor) en un PEC. |
|------------------------------------------------------------------------------------------------|--------------------------|----------------------------------------------------------------------------------------------------|
| <b>Preparado por:</b><br>Dirección del SEACE<br>Subdirección de Gestión Funcional<br>del SEACE | <b>Página :</b> 19 de 33 | OSCE - SEACE                                                                                                    |

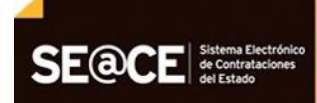

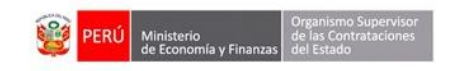

| PRODUCTO: | MANUAL DE USUARIO PARA PROVEEDORES |
|-----------|------------------------------------|
| MÓDULO:   | MÓDULO SELECCIÓN – SEACEv3.0       |

OSCE Organismo September de las det factores det factores

A continuación, se visualizará la pantalla "Registrar Documentación – Presentación Oferta", mediante la cual se realizará el registro de la oferta electrónica.

Asimismo, deberá registrar información en las diversas secciones del formulario tal como: datos del representante legal/consorcio, documentos propios de la oferta, así como el registro del detalle de la oferta por ítems.

| tidad convocante                                                | CENTRO VACACIONAL HUAMP                                                                                  | ANI                                                                                                    |                                                                                                    |                                                                                                    |
|-----------------------------------------------------------------|----------------------------------------------------------------------------------------------------|----------------------------------------------------------------------------------------------------|----------------------------------------------------------------------------------------------------|----------------------------------------------------------------------------------------------------|
| omenclatura                                                     | PEC-PROC-1-2020-CVH-VR-1                                                                                 |                                                                                                    |                                                                                                    |                                                                                                    |
| ro. de convocatoria                                             | 1                                                                                                    |                                                                                                    |                                                                                                    |                                                                                                    |
| bjeto de contratación                                           | Servicio                                                                                                 |                                                                                                    |                                                                                                    |                                                                                                    |
| escripción del objeto                                           | Servicio de Diseño de Material                                                                           | Gráfico y Audiovisual                                                                                                    |                                                                                                    |                                                                                                    |
| úmero de Contratación                                           | CVH-2020-1023                                                                                            |                                                                                                    |                                                                                                    |                                                                                                    |
|                                                                 |                                                                                                    | Datos del Participante                                                                                                    |                                                                                                    |                                                                                                    |
| Tipo de Proveedor                                               | Proveedor con RUC                                                                                        |                                                                                                    |                                                                                                    |                                                                                                    |
| RUC / Código                                                    | 20108432510                                                                                              |                                                                                                    |                                                                                                    |                                                                                                    |
| Nombre o Razón Social                                           | PRIETO INGENIEROS CONSULTORES S.A .                                                                      |                                                                                                    |                                                                                                    |                                                                                                    |
|                                                                 |                                                                                                    | Representante Legal/Consorcio                                                                                                    |                                                                                                    |                                                                                                    |
|                                                                 | _                                                                                                    |                                                                                                    | -                                                                                                    |                                                                                                    |
|                                                                 | Reg                                                                                                    | istrar datos del representante legal / cons                                                                                                    | prcio                                                                                                    |                                                                                                    |
| lombre o Razón Social                                           | Representante Legal                                                                                      | Consorcio                                                                                                    | Cantidad de Integrantes                                                                                                    | Acciones                                                                                                    |
|                                                                 |                                                                                                    |                                                                                                    |                                                                                                    |                                                                                                    |
|                                                                 |                                                                                                    |                                                                                                    |                                                                                                    |                                                                                                    |
|                                                                 | Lista                                                                                                    | do de documentos de la oferta/Expresión de in                                                                                                    | terés                                                                                                    |                                                                                                    |
|                                                                 | Lista                                                                                                    | do de documentos de la oferta/Expresión de in                                                                                                    | terés                                                                                                    | Adjuntar documentos general                                                                                                    |
|                                                                 | Lista                                                                                                    | do de documentos de la oferta/Expresión de in                                                                                                    | terés                                                                                                    | Adjuntar documentos general                                                                                                    |
| Nrc -                                                           | Lista                                                                                                    | do de documentos de la oferta/Expresión de in<br>Debe adjuntar co                                                                                                    | terés                                                                                                    | Adjuntar documentos general<br>máximo 10 archivos en caso lo requ                                                                            |
| Nro.                                                            | Lista Nombre Archivo                                                                                     | do de documentos de la oferta/Expresión de in<br>Debe adjuntar co<br>Topo Archivo                                                                                                    | terés<br>omo mínimo 1 archivo y puede adjuntar como<br>Tamaño Archivo                                                                        | Adjuntar documentos general<br>máximo 10 archivos en caso lo requ<br>Acciones                                                                |
| Nro.                                                            | Lista<br>Nombre Archivo<br>O regi                                                                        | do de documentos de la oferta/Expresión de in<br>Debe adjuntar co<br>Tepo Archivo<br>Istros encontrados, mostrando O registro(s), de 0 a 0. Págna                                                                                                    | terés<br>omo mínimo 1 archivo y puede adjuntar como<br>Tamaño Archivo<br>0/0.                                                                | Adjuntar documentos general<br>máximo 10 archivos en caso lo requ<br>Acciones                                                                |
| Nro.                                                            | Lista<br>Nombre Archivo<br>O regi                                                                        | do de documentos de la oferta/Expresión de in<br>Debe adjuntar co<br>Tepo Archivo<br>Istros encontrados, mostrando 0 registro(s), de 0 a 0. Página<br>Listado items                                                                                           | terés<br>omo mínimo 1 archivo y puede adjuntar como<br>Tamaño Archivo<br>0/0.                                                                | Adjuntar documentos general<br>máximo 10 archivos en caso lo requ<br>Acciones                                                                |
| Nro. Dr                                                         | Nombre Archivo<br>O regi<br>sscripción del Rem                                                           | do de documentos de la oferta/Expresión de in<br>Debe adjuntar co<br>Tipo Archivo<br>Stros encontrados, mostrando O registro(s), de D a O. Págna<br>Listado items<br>dad Valor Monto                                                                          | terés<br>omo mínimo 1 archivo y puede adjuntar como<br>Tamaño Archivo<br>0/0.<br>Detaille de la oferta/Expresión de                          | Adjuntar documentos general<br>máximo 10 archivos en caso lo requ<br>Acciones<br>Estado de la oferta/Expresión de                            |
| Nro. Dr<br>Rem Tem Nro. 26 Service de                           | Nombre Archivo<br>O regi<br>scripción del Rem Canti<br>Diceño de Naterial Gráfico y                      | do de documentos de la oferta/Expresión de in<br>Debe adjuntar co<br>Topo Archivo<br>Listado Rems<br>Listado Rems<br>dad Valor Monto<br>ofertad                                                                                                    | terés<br>omo mínimo 1 archivo y puede adjuntar como<br>Tamaño Archivo<br>0/0.<br>Detalle de la oferta/Expresión de<br>o Interés              | Adjuntar documentos general<br>máximo 10 archivos en caso lo requ<br>Acciones<br>Estado de la oferta/Expresión de<br>Interés                 |
| Nro. De<br>Rem De<br>1. Item Nro. 26 Servicio de<br>Audiovisual | Nombre Archivo 0 regi<br>sscripción del Rem Cambi<br>Diseño de Material Gráfico y 1                      | do de documentos de la oferta/Expresión de in<br>Debe adjuntar co<br>Tipo Archivo<br>Listado Rems<br>Listado Rems<br>dad Valor Monta<br>Ada Referencial/Estimado<br>60000.08                                                                                  | terés                                                                                                    | Adjuntar documentos general<br>máximo 10 archivos en caso lo requ<br>Acciones<br>Estado de la oferta/Expresión de<br>Interés<br>Sin registro |
| Nro.<br>Rem Do<br>1 Item Nro. 26 Servicio de<br>Audiovisual     | Lista Nombre Archivo 0 regi scoripción del Rem Canti Solicit Diseño de Material Gráfico y 1 1 regi       | do de documentos de la oferta/Expresión de in<br>Debe adjuntar cr<br>Tipo Archivo<br>Listado items<br>Listado items<br>dad Valor<br>Referencial/Estimado Monta<br>60000.08<br>atos encontrados, mostrando 1 registro(s), de 1 a 1. Página                     | terés<br>omo mínimo 1 archivo y puede adjuntar como<br>Tamaño Archivo<br>0/0.<br>Detalle de la oferta/Expresión de<br>0 Interés<br>1/1.      | Adjuntar documentos general<br>máximo 10 archivos en caso lo requ<br>Acciones<br>Estado de la oferta/Expresión de<br>Interés<br>Sin registro |
| Nro.<br>Rem De<br>1 Item Nro. 26 Servicio de<br>Audiovisual     | Lista<br>Nombre Archivo<br>O regi<br>sscripción del Rem<br>Diseño de Material Gráfico y 1<br>1 regi      | do de documentos de la oferta/Expresión de in<br>Debe adjuntar co<br>Tepo Archivo<br>Listado Rems<br>Listado Rems<br>dad Valor Monto<br>ada Referenció: trianado Monto<br>60000.08<br>atos encontrados, mostrando 1 registro(s), de 1 a 1. Página             | terés<br>omo mínimo 1 archivo y puede adjuntar como<br>Tamaño Archivo<br>0/0.<br>Detalle de la oferta/Expresión de<br>o Interés<br>D<br>1/1. | Adjuntar documentos general<br>máximo 10 archivos en caso lo requ<br>Acciones<br>Estado de la oferta/Expresión de<br>Interés<br>Sin registro |
| Nro.<br>Rem Or<br>1 Item Nro. 26 Servicio de<br>Audiovisual     | Lista<br>Nombre Archivo<br>O regi<br>sscripción del Rem<br>Diseño de Material Gráfico y<br>1<br>1 regi   | do de documentos de la oferta/Expresión de in<br>Debe adjuntar co<br>Tipo Archivo<br>Listado items<br>Listado items<br>dad Valor Monto<br>ada Referencial/Estimado ofertad<br>60000.08<br>atros encontrados, mostrando 1 registro(s), de 1 a 1. Página        | terés<br>omo mínimo 1 archivo y puede adjuntar como<br>Tamaño Archivo<br>0/0.<br>Detalle de la oferta/Expresión de<br>0 Interés<br>1/11.     | Adjuntar documentos general<br>máximo 10 archivos en caso lo requ<br>Acciones<br>Estado de la oferta/Expresión de<br>Interés<br>Sin registro |
| Nro. De<br>item De<br>1 Item Nro. 26 Servicio de<br>Audiovisual | Vombre Archivo<br>O regi<br>sscripción del Rem<br>Solicit<br>Diseño de Material Gráfico y<br>1<br>1 regi | do de documentos de la oferta/Expresión de in<br>Debe adjuntar co<br>Tipo Archivo<br>Listado Rems<br>tad Valor<br>Referencial/Estimado forertad<br>60000.08<br>tros encontrados, mostrando 1 registro(s), de 1 a 1. Página<br>Guardar Borrado Enviar Cancelar | terés                                                                                                    | Adjuntar documentos general<br>máximo 10 archivos en caso lo requ<br>Acciones<br>Estado de la oferta/Expresión de<br>Interés<br>Sin registro |

Imagen 32: Pantalla "Registrar Documentación – Presentación Oferta".

# 6.1.1. Registrar datos del representante legal / consorcio

Para iniciar con el registro, seleccione la opción "Registrar datos del representante legal / consorcio". A través de esta opción, registrará el representante legal de acuerdo al tipo de registro que seleccione: Individual o Consorcio.

| Fecha de Actualización:<br>07/07/2020                                                          | Versión: 1.3             | <b>Asunto:</b> Participación, Formulación de Consultas y Observaciones y Presentación de ofertas de forma electrónica (Proveedor) en un PEC. |
|------------------------------------------------------------------------------------------------|--------------------------|----------------------------------------------------------------------------------------------------|
| <b>Preparado por:</b><br>Dirección del SEACE<br>Subdirección de Gestión Funcional<br>del SEACE | <b>Página :</b> 20 de 33 | OSCE - SEACE                                                                                                    |

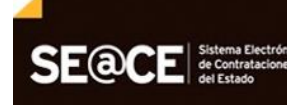

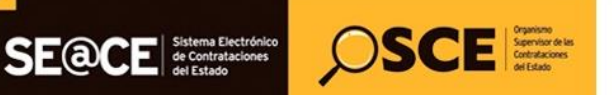

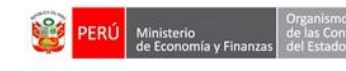

| PRODUCTO: | MANUAL DE USUARIO PARA PROVEEDORES |
|-----------|------------------------------------|
| MÓDULO:   | MÓDULO SELECCIÓN – SEACEv3.0       |

|                                                                                                    |                                                                                                    | <u>Regis</u>                                | trar documentación – Presentación | Oferta/Expresión de Inter |
|----------------------------------------------------------------------------------------------------|----------------------------------------------------------------------------------------------------|---------------------------------------------|-----------------------------------|---------------------------|
| Entidad convocante<br>Nomenclatura<br>Nro. de convocatoria<br>Objeto de contratación<br>Descripción del objeto<br>Número de Contratación | CENTRO VACACIONAL HUAMPANI<br>PEC-PROC-1-2020-CVH-VR-1<br>1<br>Servicio<br>Servicio de Diseño de Material Gráfio<br>CVH-2020-1023 | co y Audiovisual                            |                                   |                           |
|                                                                                                    |                                                                                                    | Datos del Participante                      |                                   |                           |
| Tipo de Proveedor                                                                                                    | Proveedor con RUC                                                                                                    |                                             |                                   |                           |
| RUC / Código                                                                                                    | 20108432510                                                                                                    |                                             |                                   |                           |
| Nombre o Razón Social                                                                                                    | PRIETO INGENIEROS CONSULTORES S.A .                                                                                               |                                             |                                   |                           |
| Representante Legal/Consorcio                                                                                                    |                                                                                                    |                                             |                                   |                           |
|                                                                                                    | Registra                                                                                                    | r datos del representante legal / consorcio |                                   |                           |
| Nombre o Razón Social                                                                                                    | Representante Legal                                                                                                    | Consorcio                                   | Cantidad de Integrantes           | Acciones                  |

Imagen 33: Opción "Registrar datos del representante legal/consorcio".

Una vez que haya completado los datos del representante legal/consorcio, haga clic en el botón "Guardar borrador".

| ntidad convocante<br>Iomenciatura<br>Iro. de convocatoria<br>Ibjeto de contratación<br>Þescripción del objeto<br>Júmero de Contratación | CENTRO VACACIONAL HUAMPANI<br>PEC-PROC-1-2020-CVH-VR-1<br>1<br>Servicio<br>Servicio de Diseño de Material Gráf<br>CVH-2020-1023 | ico y Audiovisual                                          |                                                         |
|----------------------------------------------------------------------------------------------------|----------------------------------------------------------------------------------------------------|------------------------------------------------------------|---------------------------------------------------------|
|                                                                                                    |                                                                                                    | Datos del Participante                                     |                                                         |
| Tipo de Proveedor                                                                                                    | Proveedor con RUC                                                                                                    | RUC                                                        | 20108432510                                             |
| Nombre o Razón Social                                                                                                    | PRIETO INGENIEROS CONSULTORES S.A .                                                                                             |                                                            |                                                         |
| * Tipo de Registro                                                                                                    | Individual •<br>[Endercione]<br>Endercione<br>Conservice                                                                        | Tipo de Registro Asociar Representante Representante Legal | Legal / Consorcio Limpiar datos del Representante Legal |
| * Tipo Documento<br>* Nro Documento                                                                                                    |                                                                                                    | * Apellido Paterno<br>Apellido Materno                     |                                                         |
| * Nombre                                                                                                    |                                                                                                    | - MYPE/Discapacitados                                      | [[Selectione]                                           |

Imagen 34: Formulario "Registrar Representante Legal / Consorcio".

#### 6.1.2. Listado de documentos de la oferta

En esta sección deberá adjuntar los archivos correspondientes a los documentos de la oferta, a través de la opción "Adjuntar documentos generales". Para ello, deberá adjuntar al menos un (1) archivo como documento general de la oferta hasta un máximo de diez (10) archivos. Cada campo le permitirá la carga de archivos con un tamaño máximo 350 MB cada uno.

| Fecha de Actualización:<br>07/07/2020                                                          | Versión: 1.3             | <b>Asunto:</b> Participación, Formulación de Consultas y Observaciones y Presentación de ofertas de forma electrónica (Proveedor) en un PEC. |
|------------------------------------------------------------------------------------------------|--------------------------|----------------------------------------------------------------------------------------------------|
| <b>Preparado por:</b><br>Dirección del SEACE<br>Subdirección de Gestión Funcional<br>del SEACE | <b>Página :</b> 21 de 33 | OSCE - SEACE                                                                                                    |

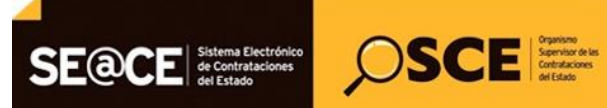

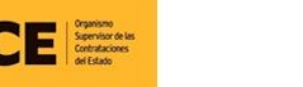

| PRODUCTO: | MANUAL DE USUARIO PARA PROVEEDORES |
|-----------|------------------------------------|
| MÓDULO:   | MÓDULO SELECCIÓN – SEACEv3.0       |

|                                                                                                    |                                                                                                    | <u> Registrar documentación – Presentac</u>                   | ión Oferta/Expresión de Interé              |  |  |
|----------------------------------------------------------------------------------------------------|----------------------------------------------------------------------------------------------------|---------------------------------------------------------------|---------------------------------------------|--|--|
| Entidad convocante<br>Nomenclatura<br>Nro. de convocatoria<br>Objeto de contratación<br>Descripción del objeto<br>Número de Contratación | CENTRO VACACIONAL HUAMPANI<br>PEC-PROC:1-2020-CVH-VR-1<br>1<br>Servicio<br>Servicio de Diseño de Material Gráfico y Audiovisual<br>CVH-2020-1023 |                                                               |                                             |  |  |
|                                                                                                    | Datos del Participar                                                                                                    | te                                                            |                                             |  |  |
| Tipo de Proveedor                                                                                                    | Proveedor con RUC                                                                                                    |                                                               |                                             |  |  |
| RUC / Código                                                                                                    | 20108432510                                                                                                    |                                                               |                                             |  |  |
| Nombre o Razón Social                                                                                                    | PRIETO INGENIEROS CONSULTORES S.A .                                                                                                    |                                                               |                                             |  |  |
|                                                                                                    | Representante Legal/Co                                                                                                    | isorcio                                                       |                                             |  |  |
| Nombre o Razón Social                                                                                                    | Representante Legal                                                                                                    |                                                               | Acciones                                    |  |  |
| PRIETO INGENIEROS CONSULTORES S.A .                                                                                                    | LUIS PRIETO GOMEZ                                                                                                    |                                                               | Ø 🗢 🗙                                       |  |  |
|                                                                                                    | Listado de documentos de la oferta/l                                                                                                    | xpresión de interés                                           |                                             |  |  |
|                                                                                                    | Adjuntar documentos generales<br>Debe adjuntar como mínimo 1 archivo y puede adjuntar como máximo 10 archivos en caso lo requiera                |                                                               |                                             |  |  |
| Nro. Nom                                                                                                    | ore Archivo Tipo Archivo<br>0 registros encontrados, mostrando 0 registro(                                                                       | Tamaño Archivo<br>), de 0 a 0. Página 0 / 0.                  | Acciones                                    |  |  |
|                                                                                                    | Listado ítems                                                                                                    |                                                               |                                             |  |  |
| Nro.<br>ítem                                                                                                    | i del ítem Cantidad Valor<br>solicitada Referencial/Estimad                                                                                      | Monto Detalle de la oferta/Expresión de<br>o ofertado Interés | Estado de la oferta/Expresión de<br>Interés |  |  |

Imagen 35: Formulario "Registrar documentación de Oferta".

El sistema le mostrará un mensaje informativo, indicando que el archivo que adjuntará debe contener todos los requisitos solicitados en los documentos del procedimiento. Haga clic en "Aceptar" para continuar.

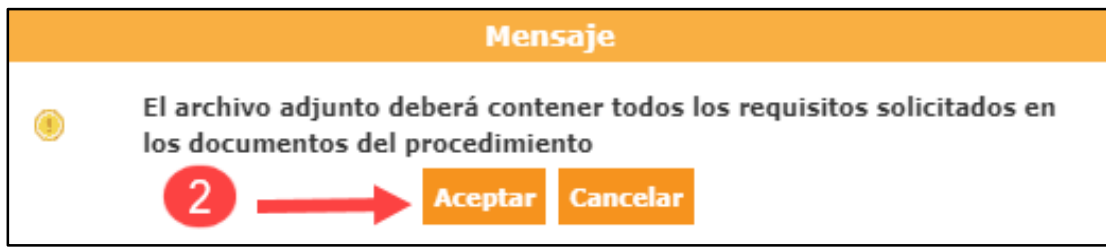

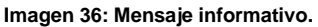

Seguidamente, se mostrará el formulario para adjuntar los archivos de la oferta. El sistema le permitirá registrar archivos con las extensiones: .doc, .docx, .xls, .xlsx, .pdf, .zip, .7z, .rar.

Para adjuntar su archivo, primero seleccione la opción "Examinar"; luego haga clic en el botón "Seleccione archivo" para ubicar su documento; y para terminar, pulse el botón "Aceptar".

| <b>Fecha de Actualización:</b><br>07/07/2020                                                   | Versión: 1.3             | <b>Asunto:</b> Participación, Formulación de Consultas y Observaciones y Presentación de ofertas de forma electrónica (Proveedor) en un PEC. |
|------------------------------------------------------------------------------------------------|--------------------------|----------------------------------------------------------------------------------------------------|
| <b>Preparado por:</b><br>Dirección del SEACE<br>Subdirección de Gestión Funcional<br>del SEACE | <b>Página :</b> 22 de 33 | OSCE - SEACE                                                                                                    |

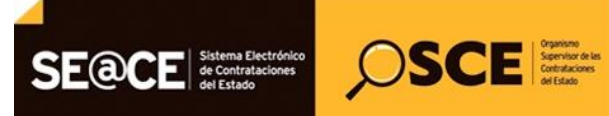

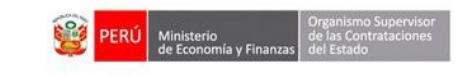

| PRODUCTO: | MANUAL DE USUARIO PARA PROVEEDORES |
|-----------|------------------------------------|
| MÓDULO:   | MÓDULO SELECCIÓN – SEACEv3.0       |

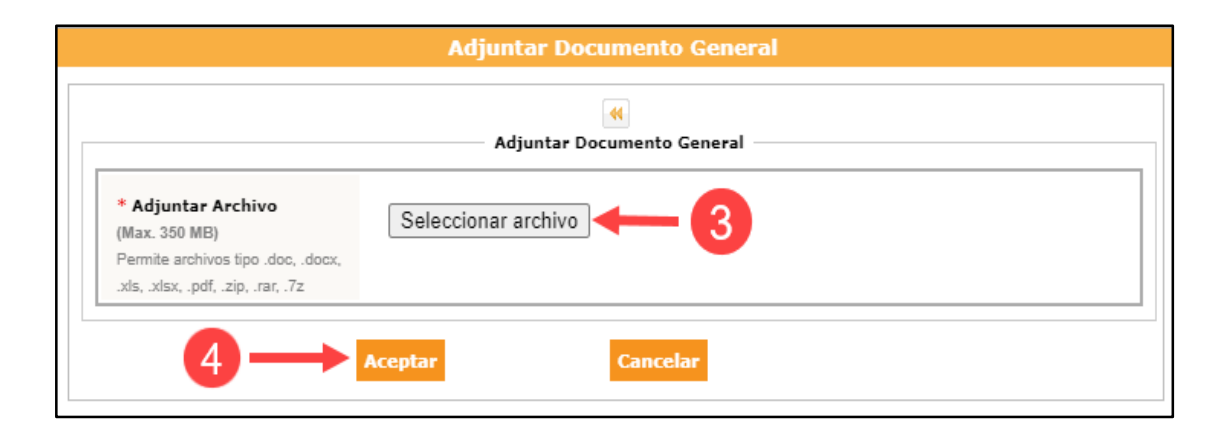

Imagen 37: Formulario de adjuntar archivos de oferta.

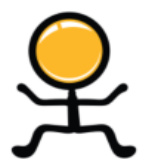

**<u>Recuerde</u>**: Para registrar sus ofertas de manera electrónica, es obligatorio adjuntar al menos un (1) documento de la oferta.

Opcionalmente, podrá registrar hasta un máximo de (10) archivos, con un tamaño máximo de 350 MB cada uno.

Los archivos adjuntos se mostrarán en la sección "Listado de documentos de la oferta". Asimismo, tendrá la opción de eliminar los archivos que considere necesario hasta antes del envío.

| - Listado de d | locumentos de la oferta/Exoresión de interés | -                                                                |                                           |                            |
|----------------|----------------------------------------------|------------------------------------------------------------------|-------------------------------------------|----------------------------|
|                |                                              |                                                                  | Adjuntar                                  | documentos generales       |
|                | V                                            | Debe adjuntar como mínimo 1 ar                                   | rchivo y puede adjuntar como máximo 10 ar | chivos en caso lo requiera |
| Nro.           | Nombre Archivo                               | Tipo Archivo                                                     | Tamaño Archivo                            | Acciones                   |
| 1              | Documento General 1.docx                     | docx                                                             | 12.0 KB                                   | W ×                        |
| 2              | Documento General 2.pdf                      | pdf                                                              | 82.0 KB                                   |                            |
| 3              | Documento General 3.xls                      | xls                                                              | 104.0 KB                                  | ×                          |
| 4              | Documento General 4.pdf                      | pdf                                                              | 82.0 KB                                   | <u>×</u>                   |
| 5              | Documento General 5.pdf                      | pdf                                                              | 82.0 KB                                   | <mark>,}∼</mark><br>RCF    |
| 6              | Documento General 6.docx                     | docx                                                             | 12.0 KB                                   | W ×                        |
| 7              | Documento General 7.xls                      | xls                                                              | 104.0 KB                                  | ×                          |
| 8              | Documento General 8.rar                      | rar                                                              | 10.0 KB                                   |                            |
|                | 8 registros encontrados                      | s, mostrando <mark>,8</mark> registro(s), de 1 a 8. Página 1 / 1 | 1.                                        |                            |

Imagen 38: Opción "Eliminar documentos generales".

| <b>Fecha de Actualización:</b><br>07/07/2020                                                   | Versión: 1.3             | <b>Asunto:</b> Participación, Formulación de Consultas y Observaciones y Presentación de ofertas de forma electrónica (Proveedor) en un PEC. |
|------------------------------------------------------------------------------------------------|--------------------------|----------------------------------------------------------------------------------------------------|
| <b>Preparado por:</b><br>Dirección del SEACE<br>Subdirección de Gestión Funcional<br>del SEACE | <b>Página :</b> 23 de 33 | OSCE - SEACE                                                                                                    |

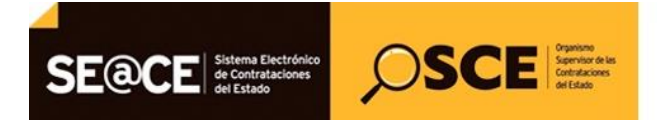

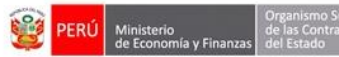

| PRODUCTO: | MANUAL DE USUARIO PARA PROVEEDORES |
|-----------|------------------------------------|
| MÓDULO:   | MÓDULO SELECCIÓN – SEACEv3.0       |

#### 6.1.3. Listado de ítems

De la sección "Listado ítems", deberá elegir el ítem y seleccionar el ícono 🗋 de la columna "Detalle de la oferta" alineado al ítem elegido.

Cabe indicar que deberá realizar esta acción por cada ítem en el que requiera registrar el monto de la oferta. Opcionalmente, podrá adjuntar los documentos específicos o confidenciales.

| Listado items                                                                                                    |                                                                      |                        |                               |                   |                                              |                                             |
|----------------------------------------------------------------------------------------------------|----------------------------------------------------------------------|------------------------|-------------------------------|-------------------|----------------------------------------------|---------------------------------------------|
| Nro.<br>ítem                                                                                                    | Descripción del ítem                                                 | Cantidad<br>solicitada | Valor<br>Referencial/Estimado | Monto<br>ofertado | Detalle de la oferta/Expresión de<br>Interés | Estado de la oferta/Expresión de<br>Interés |
| 1                                                                                                    | Item Nro. 26 Servicio de Diseño de Material Gráfico y<br>Audiovisual | 1                      | 60000.08                      |                   | D                                            | Sin registro                                |
| Audiovisual     I     OUDULUS       1 registros encontrados, mostrando 1 registro(s), de 1 a 1. Página 1/1.     Image: String and the string and the s |                                                                      |                        |                               |                   |                                              |                                             |

Imagen 39: Opción "Detalle de la Oferta".

A continuación, se muestra la pantalla "Registrar Documentación ítem - Presentación de oferta" mediante la que se registrará la información del detalle de la oferta por ítem. En esta pantalla se visualiza el número y descripción del ítem seleccionado para el registro. Así mismo, se visualiza las secciones para el registro opcional de documentos específicos y confidenciales por ítem; y la sección para el registro del monto de la oferta de manera obligatoria.

| Entidad convocante<br>Nomenclatura<br>Nro. de convocatoria<br>Objeto de contratación<br>Descripción del objeto<br>Número de Contratación | CENTRO VACACIONAL HUAMPANI<br>PEC-PROC-1-2020-CVH-VR-1<br>1<br>Servicio<br>Servicio de Diseño de Material Gráfico y Au-<br>CVH-2020-1023 | diovisual           |        |  |
|----------------------------------------------------------------------------------------------------|----------------------------------------------------------------------------------------------------|---------------------|--------|--|
|                                                                                                    | Datos d                                                                                                    | lel Participante    |        |  |
| RUC / Código                                                                                                    | 20108432510                                                                                                    |                     |        |  |
| Nombre o Razón Social                                                                                                    | PRIETO INGENIEROS CONSULTORES S.A .                                                                                                    |                     |        |  |
|                                                                                                    | Dat                                                                                                    | os del ítem         |        |  |
| Nro. ítem                                                                                                    | 1                                                                                                    | Cantidad solicitada | 1      |  |
| Descripción del ítem                                                                                                    | Item Nro. 26 Servicio de Diseño de Material Gráfico y Audiovisu                                                                          | al Unidad de medida | Unidad |  |
| Valor Referencial Total                                                                                                    | 60000.08 Soles                                                                                                    |                     |        |  |
|                                                                                                    | Mont                                                                                                    | o de la oferta      |        |  |
| * Ley de promoción de la Selva                                                                                                    | [Seleccione]                                                                                                    | •                   |        |  |
| * Cantidad ofertada 1                                                                                                    |                                                                                                    |                     |        |  |
| * Monto ofertado                                                                                                    |                                                                                                    |                     |        |  |

Imagen 40: Formulario "Registrar Documentación ítem de oferta".

| Fecha de Actualización:<br>07/07/2020                                                          | Versión: 1.3             | <b>Asunto:</b> Participación, Formulación de Consultas y Observaciones y Presentación de ofertas de forma electrónica (Proveedor) en un PEC. |
|------------------------------------------------------------------------------------------------|--------------------------|----------------------------------------------------------------------------------------------------|
| <b>Preparado por:</b><br>Dirección del SEACE<br>Subdirección de Gestión Funcional<br>del SEACE | <b>Página :</b> 24 de 33 | OSCE - SEACE                                                                                                    |

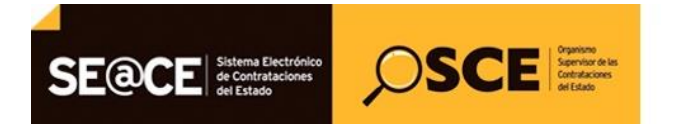

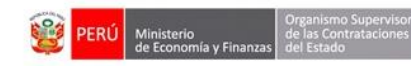

| PRODUCTO: | MANUAL DE USUARIO PARA PROVEEDORES |
|-----------|------------------------------------|
| MÓDULO:   | MÓDULO SELECCIÓN – SEACEv3.0       |

### 6.1.3.1. Monto de la oferta

Deberá registrar el indicador "Ley de promoción de la Selva" relacionado con la oferta del ítem seleccionado y el monto ofertado. Luego, procederá a guardar el registro.

| Monto de la oferta             |          |  |  |  |
|--------------------------------|----------|--|--|--|
| * Ley de promoción de la Selva | No 🗸     |  |  |  |
| * Cantidad ofertada            | 1        |  |  |  |
| * Monto ofertado               | 60000.08 |  |  |  |
| Guardar Cancelar               |          |  |  |  |

Imagen 41: Registrar "Monto de Oferta".

Una vez registrada la información requerida en el formulario "Registrar documentación-Presentación oferta", el proveedor deberá hacer clic en el botón "Guardar Borrador" para registrar la oferta en borrador; estado que le permitirá modificar la información de la oferta, en caso lo requiera.

| Entidad convocante<br>Nomenclatura<br>Ivro. de convocatoria<br>Objeto de contratación<br>Descripción del objeto<br>Vúmero de Contratación | CENTRO VACACIONAL HUAMPANI<br>PEC-PROC-1-2020-CVH-VR-1<br>1<br>Servicio<br>Servicio de Diseño de Material Gráfico y Audiovisual<br>CVH-2020-1023 |                        |                                   |                    |                                                     |                                                                               |
|----------------------------------------------------------------------------------------------------|----------------------------------------------------------------------------------------------------|------------------------|-----------------------------------|--------------------|-----------------------------------------------------|-------------------------------------------------------------------------------|
|                                                                                                    |                                                                                                    |                        | — Datos del Participante          |                    |                                                     |                                                                               |
| Tipo de Proveedor                                                                                                    | Proveedor con RUC                                                                                                    |                        |                                   |                    |                                                     |                                                                               |
| RUC / Código                                                                                                    | 20108432510                                                                                                    |                        |                                   |                    |                                                     |                                                                               |
| Nombre o Razón Social                                                                                                    | PRIETO INGENIEROS CONS                                                                                                    | SULTORES S.A .         |                                   |                    |                                                     |                                                                               |
|                                                                                                    |                                                                                                    | Re                     | epresentante Legal/Conse          | orcio              |                                                     |                                                                               |
| Nombre o Razón Social Representante Legal                                                                                                 |                                                                                                    |                        | Acciones                          |                    |                                                     |                                                                               |
| PRIETO INGENIEROS CONSULTORES S./                                                                                                    | Α.                                                                                                    | LUIS PRIETO GO         | DMEZ                              |                    |                                                     | Ø 👁 🗙                                                                         |
| Nro.                                                                                                    | Nombre Archivo                                                                                                    |                        | Debe adjuntar co                  | mo mínimo 1 a      | archivo y puede adjuntar como máz<br>Tamaño Archivo | Adjuntar documentos generale<br>cimo 10 archivos en caso lo requi<br>Acciones |
| 1 prevision recursos.doc                                                                                                    | cx                                                                                                    |                        | docx                              |                    | 11.0 КВ                                             | ×                                                                             |
|                                                                                                    |                                                                                                    | 1 registros encontr    | rados, mostrando 1 registro(s), o | de 1 a 1. Página 1 | / 1.                                                | DOC                                                                           |
|                                                                                                    |                                                                                                    |                        | Listado ítems                     |                    |                                                     |                                                                               |
| Nro.<br>ítem                                                                                                    | ión del ítem                                                                                                    | Cantidad<br>solicitada | Valor<br>Referencial/Estimado     | Monto<br>ofertado  | Detalle de la oferta/Expresión de<br>Interés        | Estado de la oferta/Expresión d<br>Interés                                    |
| Item Nro. 26 Servicio de Dis<br>Audiovisual                                                                                               | seño de Material Gráfico y                                                                                                    | 1                      | 60000.08                          | 60000.08           | ø                                                   | Con registro                                                                  |
|                                                                                                    |                                                                                                    | 1 registros encont     | rados, mostrando 1 registro(s), o | de 1 a 1. Página 1 | / 1.                                                |                                                                               |

Imagen 42: Opción "Guardar Borrador" de oferta.

| Fecha de Actualización:<br>07/07/2020                                                          | Versión: 1.3             | <b>Asunto:</b> Participación, Formulación de Consultas y Observaciones y Presentación de ofertas de forma electrónica (Proveedor) en un PEC. |
|------------------------------------------------------------------------------------------------|--------------------------|----------------------------------------------------------------------------------------------------|
| <b>Preparado por:</b><br>Dirección del SEACE<br>Subdirección de Gestión Funcional<br>del SEACE | <b>Página :</b> 25 de 33 | OSCE - SEACE                                                                                                    |

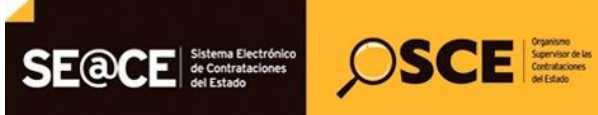

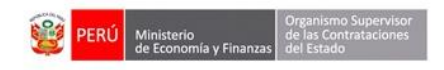

| PRODUCTO: | MANUAL DE USUARIO PARA PROVEEDORES |
|-----------|------------------------------------|
| MÓDULO:   | MÓDULO SELECCIÓN – SEACEv3.0       |

En el listado de presentación de ofertas al procedimiento, se detallan las ofertas registradas. De igual modo, por cada oferta se visualiza la fecha y hora de presentación de la oferta, así como el estado de la oferta (Borrador / Enviado) y los íconos con las acciones que se pueden ejecutar por cada oferta.

| Entidad convocante<br>Nomenclatura<br>Nro, de convocatoria<br>Objeto de contratación<br>Descripción del objeto<br>Número de Contratación | CENTRO VAC.<br>PEC-PROC-1-7<br>1<br>Servicio<br>Servicio de Di-<br>CVH-2020-102 | ACIONAL HI<br>2020-CVH-VI<br>seño de Mat<br>3 | UAMPANI<br>R-1<br>terial Gráfico y<br>Búsq | Audiovisual<br>queda de propuesta   | s                        |                         |                           |             |       |
|----------------------------------------------------------------------------------------------------|---------------------------------------------------------------------------------|-----------------------------------------------|--------------------------------------------|-------------------------------------|--------------------------|-------------------------|---------------------------|-------------|-------|
| Nomenclatura<br>Nro. de convocatoria<br>Objeto de contratación<br>Descripción del objeto<br>Número de Contratación                       | PEC-PROC-1-2<br>1<br>Servicio<br>Servicio de Di:<br>CVH-2020-102                | seño de Mat                                   | terial Gráfico y                           | audiovisual<br>queda de propuesta   | s                        |                         |                           |             |       |
| Nro. de convocatoria<br>Objeto de contratación<br>Descripción del objeto<br>Número de Contratación                                       | 1<br>Servicio<br>Servicio de Di<br>CVH-2020-102                                 | seño de Mat<br>3                              | terial Gráfico y                           | audiovisual<br>queda de propuesta   | 5                        |                         |                           |             |       |
| Objeto de contratación<br>Descripción del objeto<br>Número de Contratación                                                               | Servicio<br>Servicio de Di<br>CVH-2020-102                                      | seño de Mat<br>3                              | terial Gráfico y<br>Búsq                   | v Audiovisual<br>queda de propuesta | 5                        |                         |                           |             |       |
| Descripción del objeto<br>Número de Contratación                                                                                         | Servicio de Di<br>CVH-2020-102                                                  | seño de Mat<br>3                              | terial Gráfico y<br>Búsq                   | Audiovisual<br>queda de propuesta   | s ————                   |                         |                           |             |       |
| Número de Contratación                                                                                                    | CVH-2020-102                                                                    | 3                                             | Búsq                                       | queda de propuesta                  | 5                        |                         |                           |             |       |
|                                                                                                    |                                                                                 |                                               | Búsq                                       | queda de propuesta                  | s                        |                         |                           |             |       |
|                                                                                                    |                                                                                 |                                               | Búsq                                       | queda de propuesta                  | 5                        |                         |                           |             |       |
|                                                                                                    |                                                                                 |                                               |                                            |                                     |                          |                         |                           |             |       |
| Estado de registro                                                                                                    | eleccione]                                                                      | V Dou                                         | stor                                       | PUC/Código                          | ~                        |                         |                           |             |       |
|                                                                                                    | eleccionej                                                                      |                                               | 3101                                       | KOC/COOIgo                          | •                        |                         |                           |             |       |
| Estado de la propuesta [Se                                                                                                    | eleccione]                                                                      | ~                                             |                                            |                                     |                          |                         | Buscar                    | Limpiar     |       |
|                                                                                                    |                                                                                 |                                               | Reg                                        | gistrar Regresa                     |                          |                         |                           | 2           |       |
| ro. RUC/Código Nombre o Razó                                                                                                    | ón Social                                                                       | Fecha de<br>registro                          | Hora de<br>registro                        | Usuario de<br>registro              | Fecha de<br>presentación | Hora de<br>presentación | Estado de la<br>propuesta | Estado Mot. | oAcci |
| PRIETO INGENIEROS C<br>S.A .                                                                                                    | CONSULTORES 01                                                                  | /07/2020                                      | 18:33:13                                   | 20108432510                         |                          |                         | Borrador                  | Valido      | 0     |
|                                                                                                    |                                                                                 | 1 regist                                      | tros encontrados, n                        | mostrando 1 registro(s), e          | de 1 a 1. Página 1 / 1.  |                         |                           |             |       |
|                                                                                                    |                                                                                 |                                               |                                            |                                     |                          |                         |                           |             |       |

Imagen 43: Vista de los íconos con las acciones por oferta.

# 6.2. Envío de oferta electrónica

Una vez que haya verificado que toda la información ingresada en la oferta electrónica es correcta, deberá ingresar al ícono "Modificar" (desde la pantalla anterior) y hacer clic en el botón "Enviar" del formulario "Registrar Documentación – Presentación oferta".

Tenga presente que una vez enviada la oferta electrónica, no hay posibilidad de modificación alguna a la misma.

| <b>Fecha de Actualización:</b><br>07/07/2020                                                   | Versión: 1.3             | <b>Asunto:</b> Participación, Formulación de Consultas y Observaciones y Presentación de ofertas de forma electrónica (Proveedor) en un PEC. |
|------------------------------------------------------------------------------------------------|--------------------------|----------------------------------------------------------------------------------------------------|
| <b>Preparado por:</b><br>Dirección del SEACE<br>Subdirección de Gestión Funcional<br>del SEACE | <b>Página :</b> 26 de 33 | OSCE - SEACE                                                                                                    |

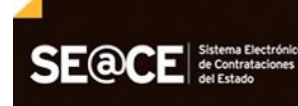

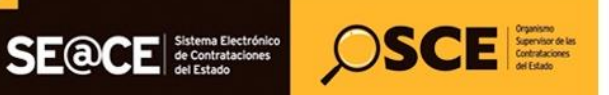

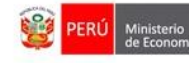

| PRODUCTO: |                                 | MANUAL DE USUARI                   | O PARA PRO             | OVEEDORES                      |                      |                                   |                                  |
|-----------|---------------------------------|------------------------------------|------------------------|--------------------------------|----------------------|-----------------------------------|----------------------------------|
| MÓDULO:   |                                 | MÓDULO SELECCIÓN                   | N – SEACEV             | 3.0                            |                      |                                   |                                  |
|           |                                 |                                    |                        |                                |                      |                                   |                                  |
|           |                                 |                                    |                        | ļ                              | <u>Registrar o</u>   | locumentación – Presentació       | ón Oferta/Expresión de Interés   |
|           |                                 |                                    |                        |                                |                      |                                   |                                  |
| Enti      | idad convocante                 | CENTRO VACACI                      | ONAL HUAMPANI          |                                |                      |                                   |                                  |
| Non       | nenciatura<br>. de convocatoria | 1                                  | 0-CVH-VK-1             |                                |                      |                                   |                                  |
| Obj       | eto de contratación             | Servicio                           |                        |                                |                      |                                   |                                  |
| Des       | cripción del objeto             | Servicio de Diseñ                  | io de Material Gráfic  | co y Audiovisual               |                      |                                   |                                  |
| Nún       | nero de Contratación            | CVH-2020-1023                      |                        |                                |                      |                                   |                                  |
|           |                                 |                                    |                        | Datos del Participante         |                      |                                   |                                  |
| Ті        | po de Proveedor                 | Proveedor con RUC                  |                        |                                |                      |                                   |                                  |
| RU        | UC / Código                     |                                    |                        |                                |                      |                                   |                                  |
| Ne        | ombre o Razón Social            | PRIETO INGENIEROS CONSU            |                        |                                |                      |                                   |                                  |
|           |                                 |                                    | Repr                   | esentante Legal/Conso          | orcio                |                                   |                                  |
|           |                                 |                                    |                        |                                |                      |                                   |                                  |
| No        | mbre o Razón Social             |                                    | Representante Le       | agal                           |                      |                                   | Acciones                         |
| PRI       | IETO INGENIEROS CONSULT         | JRES S.A .                         | LUIS PRIETO GOME       | EZ                             |                      |                                   | ∅                                |
|           |                                 |                                    | Listado de docum       | nentos de la oferta/Exp        | resión de inte       | rés                               |                                  |
|           |                                 |                                    |                        | Debe adjuntar co               | mo mínimo 1          | archivo v puede adjuntar como máx | Adjuntar documentos generales    |
|           | Nro.                            | Nombre Archivo                     |                        | Tipo Archi                     | ivo                  | Tamaño Archivo                    | Acciones                         |
| 1         | prevision_recu                  | rsos.docx                          |                        | docx                           |                      | 11.0 KB                           |                                  |
|           |                                 |                                    | 1 registros encontrado | os, mostrando 1 registro(s), o | de 1 a 1. Página 1   | 1/1.                              |                                  |
|           |                                 |                                    |                        | Listado ítems                  |                      |                                   |                                  |
|           | iro. D                          | escripción del ítem                | Cantidad               | Valor                          | Monto                | Detalle de la oferta/Expresión de | Estado de la oferta/Expresión de |
| 1         | em<br>Item Nro. 26 Servici<br>1 | io de Diseño de Material Gráfico y | solicitada l           | 60000.08                       | ofertado<br>60000.08 | Interes                           | Con registro                     |
|           | Audiovisual                     |                                    | 1 registros encontrado | os, mostrando 1 registro(s), o | de 1 a 1. Página 1   | 1/ 1.                             |                                  |
|           |                                 |                                    |                        | $H \iff \bullet \gg H$         |                      | 3                                 |                                  |
|           |                                 |                                    | Guardar                | Borrador Enviar                | Cancelar             |                                   |                                  |

Imagen 44: Opción "Enviar".

El sistema le mostrará un mensaje de confirmación, preguntando si está seguro de enviar la oferta. Haga clic en "Aceptar" para enviar su registro; o en "Cancelar", en caso lo desee.

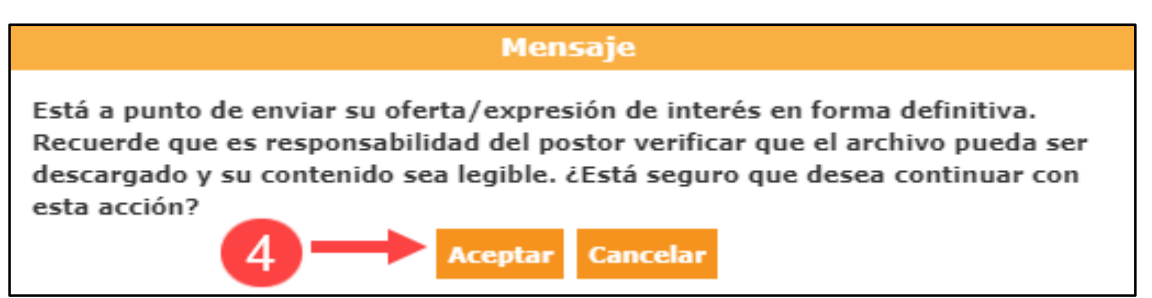

Imagen 45: Mensaje de enviar oferta/expresión de interés.

Finalmente, en caso de confirmar el envío, se mostrará el mensaje de envío del registro de forma exitosa.

| Fecha de Actualización:<br>07/07/2020                                                          | Versión: 1.3             | <b>Asunto:</b> Participación, Formulación de Consultas y Observaciones y Presentación de ofertas de forma electrónica (Proveedor) en un PEC. |
|------------------------------------------------------------------------------------------------|--------------------------|----------------------------------------------------------------------------------------------------|
| <b>Preparado por:</b><br>Dirección del SEACE<br>Subdirección de Gestión Funcional<br>del SEACE | <b>Página :</b> 27 de 33 | OSCE - SEACE                                                                                                    |

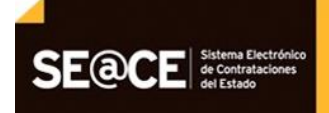

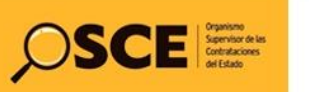

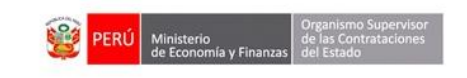

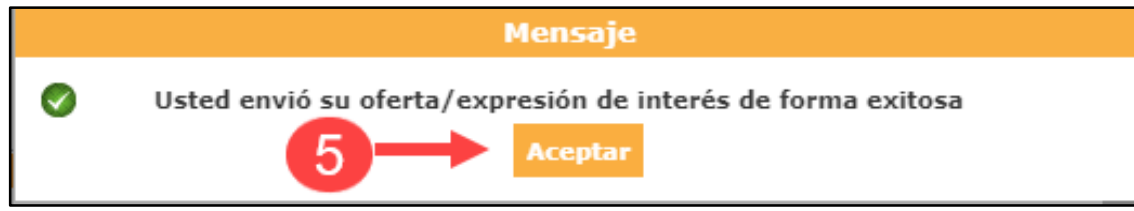

Imagen 46: Mensaje de envío oferta/expresión de interés.

# 6.3. Visualizar detalle de presentación de oferta

Para visualizar el detalle del registro de la presentación de oferta, haga clic en el icono 👁 .

| intidad convocante                                                                                                    |                           | ΙΔΜΡΔΝΙ            |                            |                         |              |              |             |          |
|----------------------------------------------------------------------------------------------------|---------------------------|--------------------|----------------------------|-------------------------|--------------|--------------|-------------|----------|
| Iomenclatura                                                                                                    | PEC-PROC-1-2020-CVH-V     | R.1                |                            |                         |              |              |             |          |
| kro, de convocatoria                                                                                                    | 1                         |                    |                            |                         |              |              |             |          |
| )bieto de contratación                                                                                                    | Servicio                  |                    |                            |                         |              |              |             |          |
| escrinción del objeto                                                                                                    | Servicio de Diseño de Mat | erial Gráfico v    | Audiovisual                |                         |              |              |             |          |
| lúmero de Contratación                                                                                                    | CVH-2020-1023             |                    |                            |                         |              |              |             |          |
|                                                                                                    |                           |                    |                            |                         |              |              |             |          |
|                                                                                                    |                           | Rús                | nueda de propuesta         |                         |              |              |             |          |
|                                                                                                    |                           | 545                | decen ac propuesta         | -                       |              |              |             |          |
| stado de registro [Selecci                                                                                                    | one] 💙 Pos                | stor               | RUC/Código                 | •                       |              |              |             |          |
|                                                                                                    |                           |                    |                            |                         |              |              | _           |          |
| stado de la propuesta [Selecci                                                                                                    | one] 🗸                    |                    |                            |                         |              | Buscar       | Limpiar     |          |
|                                                                                                    |                           |                    |                            |                         |              |              |             |          |
|                                                                                                    |                           | _                  |                            |                         |              |              |             |          |
|                                                                                                    |                           | Re                 | gistrar Regresar           |                         |              |              |             |          |
|                                                                                                    |                           |                    |                            |                         |              |              |             |          |
| o RIIC/Código Nombro o Razón S                                                                                                    | Fecha de                  | Hora de            | Usuario de                 | Fecha de                | Hora de      | Estado de la | Estado Moti | vo Acci  |
| Not realized with the second second s | registro                  | registro           | registro                   | presentación            | presentación | propuesta    | LStado Hou  | voncei   |
| 20108432510 PRIETO INGENIEROS CONS<br>S.A.                                                                                                    | O1/07/2020                | 18:33:13           | 20108432510                | 01/07/2020              | 18:57:37     | Enviado      | Valido      | 0        |
|                                                                                                    | 1 regist                  | ros encontrados. I | mostrando 1 registro(s), g | le 1 a 1. Página 1 / 1. |              |              |             | <b>/</b> |

Imagen 47: Opción "Visualizar detalle de presentación de oferta".

El sistema le mostrará la ficha "Visualizar detalle de la presentación de oferta" con la información registrada; asimismo, podrá visualizar el detalle del ítem a través de la opción .

| Fecha de Actualización:<br>07/07/2020                                                          | Versión: 1.3             | <b>Asunto:</b> Participación, Formulación de Consultas y Observaciones y Presentación de ofertas de forma electrónica (Proveedor) en un PEC. |
|------------------------------------------------------------------------------------------------|--------------------------|----------------------------------------------------------------------------------------------------|
| <b>Preparado por:</b><br>Dirección del SEACE<br>Subdirección de Gestión Funcional<br>del SEACE | <b>Página :</b> 28 de 33 | OSCE - SEACE                                                                                                    |

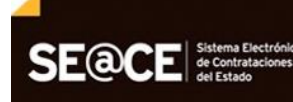

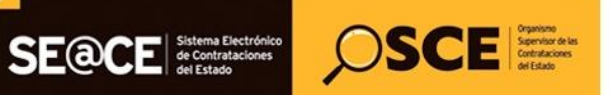

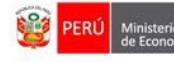

| PRODUCTO:                                                                                                    | MANUAL DE USUARIO PARA PROV                                                                                          | EEDORES                                                    |                                                   |
|----------------------------------------------------------------------------------------------------|----------------------------------------------------------------------------------------------------|------------------------------------------------------------|---------------------------------------------------|
| MÓDULO:                                                                                                    | MÓDULO SELECCIÓN - SEACEv3.0                                                                                         | )                                                          |                                                   |
|                                                                                                    |                                                                                                    |                                                            |                                                   |
|                                                                                                    |                                                                                                    |                                                            |                                                   |
|                                                                                                    |                                                                                                    | <u>Visualizar detalle de pre</u>                           | <u>sentación de expresión de interés / oferta</u> |
| Entidad convocante<br>Nomenclatura<br>Nro. de convocatoria<br>Objeto de contratación<br>Descripción del objeto | CENTRO VACACIONAL HUAMPANI<br>PEC-PROC-1-2020-CVH-VR-1<br>1<br>Servicio<br>Servicio de Diseño de Material Gráfico y. | Audiovisual                                                |                                                   |
| Número de Contratación                                                                                         | CVH-2020-1023                                                                                                    |                                                            |                                                   |
|                                                                                                    |                                                                                                    |                                                            |                                                   |
|                                                                                                    | D                                                                                                    | atos del postor                                            |                                                   |
| RUC / Código                                                                                                   | 20108432510                                                                                                    |                                                            |                                                   |
| Consorcio                                                                                                    | No                                                                                                    |                                                            |                                                   |
| Nombre o razón social                                                                                          | PRIETO INGENIEROS CONSULTORES S.A .                                                                                  |                                                            |                                                   |
|                                                                                                    | Rep                                                                                                    | presentante Legal                                          |                                                   |
| Nombre                                                                                                    | LUIS                                                                                                    | Tipo de documento                                          | DNI                                               |
| Apellido paterno                                                                                               | PRIETO                                                                                                    | Nro. Documento                                             | 07738876                                          |
| Apellido materno                                                                                               | GOMEZ                                                                                                    |                                                            |                                                   |
|                                                                                                    | D                                                                                                    | atos de registro                                           | -                                                 |
| Fecha de registro                                                                                              | 01/07/2020                                                                                                    | Estado de registro                                         | Valido                                            |
| Hora de registro                                                                                               | 18:33:13                                                                                                    | Estado de la propuesta                                     | Enviado                                           |
| Usuario de registro                                                                                            | PRIETO INGENIEROS CONSULTORES S.A .                                                                                  | Motivo de observación                                      |                                                   |
| Fecha presentación                                                                                             | 01/07/2020                                                                                                    | Justificación                                              |                                                   |
| Hora presentación                                                                                              | 18:57:37                                                                                                    |                                                            |                                                   |
| L                                                                                                    | MYE                                                                                                    | PE/Discapacitados                                          |                                                   |
| MYDE                                                                                                    | No                                                                                                    | Empresa integrada por discapacitados                       | No                                                |
|                                                                                                    |                                                                                                    |                                                            | 10                                                |
|                                                                                                    | Listado de documentos gen                                                                                            | erales de la oferta / expresión de interés                 |                                                   |
| 1 archivosGeneral                                                                                              | es_01072020_063313.zip                                                                                               | zip 1.0 Kb                                                 |                                                   |
|                                                                                                    | 1 registros encontrados, m                                                                                           | ostrando 1 registro(s), de 1 a 1. Página 1 / 1.            |                                                   |
|                                                                                                    |                                                                                                    | Listado ítems                                              |                                                   |
| Nro. ítem                                                                                                    | Descripción del Ítem                                                                                                 | Cantidad solicitada Valor Estimado Total Cantida           | d ofertada Monto ofertado Estado Acciones         |
| 1 Item Nro. 26 Se                                                                                              | ervicio de Diseño de Material Gráfico y Audiovisual<br>1 registros encontrados, m                                    | 1 60000.08 ostrando 1 registro(s), de 1 a 1, Página 1 / 1. | 1 60000.08 Valido                                 |
|                                                                                                    | · ·                                                                                                    | · ····                                                     |                                                   |
|                                                                                                    |                                                                                                    | Regresar                                                   |                                                   |

Imagen 48: Opción "Visualizar detalle de la presentación de oferta".

Una vez haya seleccionado la opción anterior, visualizará los documentos específicos o confidenciales por ítem -en caso se hayan adjuntado- y el monto ofertado.

| Fecha de Actualización:<br>07/07/2020                                                          | Versión: 1.3             | <b>Asunto:</b> Participación, Formulación de Consultas y Observaciones y Presentación de ofertas de forma electrónica (Proveedor) en un PEC. |
|------------------------------------------------------------------------------------------------|--------------------------|----------------------------------------------------------------------------------------------------|
| <b>Preparado por:</b><br>Dirección del SEACE<br>Subdirección de Gestión Funcional<br>del SEACE | <b>Página :</b> 29 de 33 | OSCE - SEACE                                                                                                    |

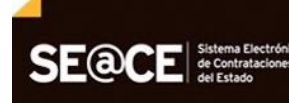

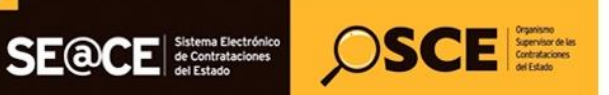

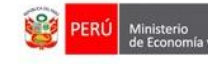

| PRODUCTO: | MANUAL DE USUARIO PARA PROVEEDORES |
|-----------|------------------------------------|
| MÓDULO:   | MÓDULO SELECCIÓN – SEACEv3.0       |

|                                                                                                    | Visualizar detalle de presentación de expresión de interés / oferta por ít                                                                       |
|----------------------------------------------------------------------------------------------------|----------------------------------------------------------------------------------------------------|
| intidad convocante<br>tomenclatura<br>tro. de convocatoria<br>Dójeto de contratación<br>Descripción del objeto<br>túmero de Contratación | CENTRO VACACIONAL HUAMPANI<br>PEC-PROC-1-2020-CVH-VR-1<br>1<br>Servicio<br>Servicio de Diseño de Material Gráfico y Audiovisual<br>CVH-2020-1023 |
|                                                                                                    | Datos del item                                                                                                    |
| Nro. ítem                                                                                                    | 1                                                                                                    |
| Descripción del ítem                                                                                                    | Item Nro. 26 Servicio de Diseño de Material Gráfico y Audiovisual                                                                                |
| Cantidad solicitada                                                                                                    | 1                                                                                                    |
| Denominación del bien o servicio común                                                                                                   |                                                                                                    |
| Nombre o Razón social                                                                                                    | PRIETO INGENIEROS CONSULTORES S.A .                                                                                                    |
|                                                                                                    | Propuesta Técnica                                                                                                    |
| Admisión de Propuesta                                                                                                    |                                                                                                    |
|                                                                                                    | Propuesta Económica                                                                                                    |
| Ley de promoción de la Selva                                                                                                    | No                                                                                                    |
| Cantidad ofe <del>r</del> tada                                                                                                    | 1                                                                                                    |
| Monto ofertado                                                                                                    | 60000.08                                                                                                    |

Imagen 49: Formulario detalle de la presentación de oferta.

#### 6.4. Registro de Subsanación de ofertas electrónicas

En caso la entidad registre una solicitud de subsanación de la oferta electrónica, el proveedor deberá registrar la subsanación de oferta (electrónica) a través del SEACE.

También puede consultar el Manual para el Registro de la Subsanación de Oferta (electrónico), que se encuentra en el portal del SEACE: www2.seace.gob.pe.

|                                              |                   |                      |                     | <u>Listado</u>             | <u>de presentación</u>   | de expresione           | <u>s de interés / of</u>  | fertas al procedimiento |
|----------------------------------------------|-------------------|----------------------|---------------------|----------------------------|--------------------------|-------------------------|---------------------------|-------------------------|
| Entidad convocante                           | CENTRO            | VACACIONAL H         | JAMPANI             |                            |                          |                         |                           |                         |
| Nomenciatura<br>Nro. de convocatoria         | 1                 | C-1-2020-C VH-V      | N-1                 |                            |                          |                         |                           |                         |
| Objeto de contratación                       | Servicio          |                      |                     |                            |                          |                         |                           |                         |
| Descripción del objeto                       | Servicio          | le Diseño de Mat     | erial Gráfico y     | Audiovisual                |                          |                         |                           |                         |
| Número de Contratación                       | CVH-2020          | -1023                |                     |                            |                          |                         |                           |                         |
| Estado de registro<br>Estado de la propuesta | [Seleccione]      | v Po:                | stor                | RUC/Código                 | <b>v</b>                 |                         | Buscar                    | Limpiar                 |
|                                              |                   |                      |                     | Regresar                   |                          |                         |                           |                         |
| Nro. RUC/Código Nombre                       | e o Razón Social  | Fecha de<br>registro | Hora de<br>registro | Usuario de<br>registro     | Fecha de<br>presentación | Hora de<br>presentación | Estado de la<br>propuesta | Estado MotivoAccion     |
| 1 20108432510 PRIETO INGEN<br>S.A.           | IEROS CONSULTORES | 01/07/2020           | 18:33:13            | 20108432510                | 01/07/2020               | 18:57:37                | Enviado                   | Valido 🛛 🖣 📃            |
|                                              |                   | 1 regist             | ros encontrados, r  | mostrando 1 registro(s), o | le 1 a 1. Página 1 / 1.  |                         |                           |                         |

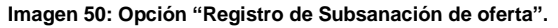

| <b>Fecha de Actualización:</b><br>07/07/2020                                                   | Versión: 1.3             | <b>Asunto:</b> Participación, Formulación de Consultas y Observaciones y Presentación de ofertas de forma electrónica (Proveedor) en un PEC. |
|------------------------------------------------------------------------------------------------|--------------------------|----------------------------------------------------------------------------------------------------|
| <b>Preparado por:</b><br>Dirección del SEACE<br>Subdirección de Gestión Funcional<br>del SEACE | <b>Página :</b> 30 de 33 | OSCE - SEACE                                                                                                    |

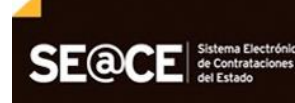

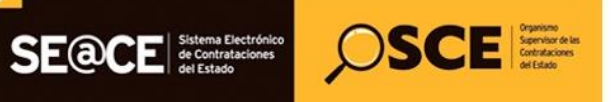

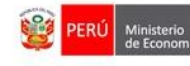

| PRODUCTO:                                        | MANUAL DE USUARIO PARA PROVEEDORES                                    |  |  |
|--------------------------------------------------|-----------------------------------------------------------------------|--|--|
| MÓDULO:                                          | MÓDULO SELECCIÓN – SEACEv3.0                                          |  |  |
|                                                  |                                                                       |  |  |
|                                                  | Administrar Subsanación de Oferta                                     |  |  |
|                                                  |                                                                       |  |  |
| Entidad convocante                               | CENTRO VACACIONAL HUAMPANI                                            |  |  |
| Nomenclatura                                     | PEC-PROC-1-2020-CVH-VR-1                                              |  |  |
| Nro. de convocatoria                             |                                                                       |  |  |
| Objeto de contratación<br>Descripción del objeto | Servicio<br>Servicio de Diseño de Material Gráfico y Audiovisual      |  |  |
| Número de Contratación                           | CVH-2020-1023                                                         |  |  |
|                                                  | Datos del postor                                                      |  |  |
| RIC / Códico                                     | 20100422510                                                           |  |  |
| Concernin                                        |                                                                       |  |  |
| Nombre o razón social                            |                                                                       |  |  |
|                                                  |                                                                       |  |  |
|                                                  | Solicitud de Subsanacion                                              |  |  |
| Acta de Observación                              | 0000 (11428 KB)                                                       |  |  |
| Días para Subsanar                               | 1                                                                     |  |  |
| Fecha de Notificación                            | 02/07/2020                                                            |  |  |
| Observación                                      | Observación prueba                                                    |  |  |
| Usuario quien publicó                            | 40227860                                                              |  |  |
| Fecha y hora publicación                         | 02/07/2020 00:27:37 AM                                                |  |  |
| * Fecha de Subsana                               | ción 02/07/2020                                                       |  |  |
|                                                  |                                                                       |  |  |
|                                                  | Documentos de subsanación                                             |  |  |
| * Archivo de s<br>Permite archivo                | subsanación (Max: 390 MB) Seleccionar archivo Seleccionar archivo     |  |  |
| zip, zip7, rar.                                  |                                                                       |  |  |
| N                                                | ro. Nombre del archivo Ilpo de Archivo Ilamano de Archivo Acciones    |  |  |
| 1                                                | docx 11428 X                                                          |  |  |
|                                                  | (Documento general 2.docx KB)                                         |  |  |
|                                                  |                                                                       |  |  |
| Seleccionar Nro                                  | . Ítem Descripción del Ítem Cantidad Solicitada                       |  |  |
|                                                  | 1 Item Nro. 26 Servicio de Diseño de Material Gráfico y Audiovisual 1 |  |  |
|                                                  | Guardar Borrador, Dublicar Borracar Eliminar                          |  |  |
|                                                  | Guardar borrador Producar Regresar chiminar                           |  |  |
|                                                  |                                                                       |  |  |

Imagen 51: Formulario Registro de Subsanación de oferta

| Fecha de Actualización:<br>07/07/2020                                                          | Versión: 1.3             | <b>Asunto:</b> Participación, Formulación de Consultas y Observaciones y Presentación de ofertas de forma electrónica (Proveedor) en un PEC. |
|------------------------------------------------------------------------------------------------|--------------------------|----------------------------------------------------------------------------------------------------|
| <b>Preparado por:</b><br>Dirección del SEACE<br>Subdirección de Gestión Funcional<br>del SEACE | <b>Página :</b> 31 de 33 | OSCE - SEACE                                                                                                    |

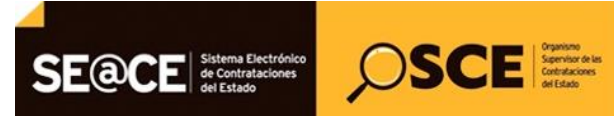

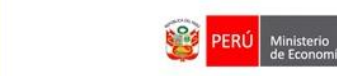

| PRODUCTO: | MANUAL DE USUARIO PARA PROVEEDORES |
|-----------|------------------------------------|
| MÓDULO:   | MÓDULO SELECCIÓN – SEACEv3.0       |

# 7. Consultas.

Para cualquier consulta, puede comunicarse a:

# SEDE CENTRAL:

Av. Gregorio Escobedo cuadra 7 - Jesús María, Lima 11, Lima – Perú.

# CENTRO DE CONSULTAS DEL OSCE:

# 614 3636

Opción 1 – Consultas RNP

Opción 2 – Consultas SEACE

Opción 3 – Consultas legales

Opción 4 – Consultas generales

CONSULTAS VIRTUALES: consultas@osce.gob.pe

También puede acercarse a cualquiera de nuestras Oficinas Desconcentradas: https://www.gob.pe/osce#contacto

| Fecha de Actualización:<br>07/07/2020                                                          | <b>Versión:</b> 1.3      | <b>Asunto:</b> Participación, Formulación de Consultas y Observaciones y Presentación de ofertas de forma electrónica (Proveedor) en un PEC. |
|------------------------------------------------------------------------------------------------|--------------------------|----------------------------------------------------------------------------------------------------|
| <b>Preparado por:</b><br>Dirección del SEACE<br>Subdirección de Gestión Funcional<br>del SEACE | <b>Página :</b> 32 de 33 | OSCE - SEACE                                                                                                    |

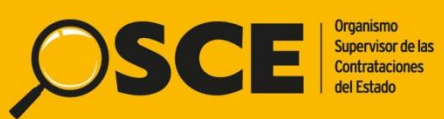

Organismo Supervisor de las Contrataciones del Estado Av. Gregorio Escobedo Cdra. 7 s/n, Jesús María, Lima - Perú Central Telefónica: 613-5555

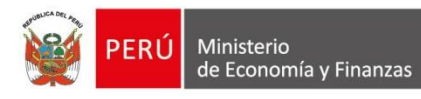

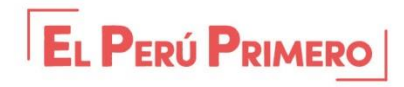